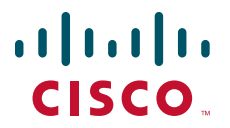

### クイック スタート ガイド

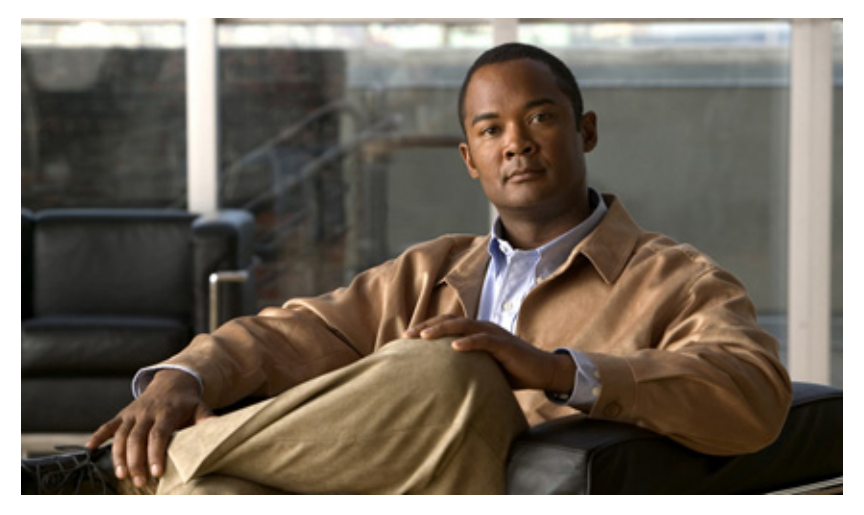

### **Cisco ASR 1002-X** ルータ

- 1 マニュアルおよびリソース
- 2 インストレーションの準備
- 3 ルータのラックマウント
- 4 ルータのネットワーク接続
- 5 システムの起動
- 6 ルータの設定
- 7 設置後の作業

# 1 マニュアルおよびリソース

Cisco 1000 シリーズ アグリゲーション サービス ルータのマニュアルは、法規制の遵守および安全性に関する資料や『Cisco 1000 Series Aggregation Services Routers』のマニュアルを除いて、オンラインで入手できます。ハードウェアの設置手順の詳細 については、『Cisco ASR 1000 Series Aggregation Services Routers Hardware Installation Guide』を参照してください。共有ポートアダプタなどの部品の取り付けや交換、および法規制の遵守に関する情報については、次のマニュアルを参照してください。

- 共有ポート アダプタ(SPA)のマニュアル:『Cisco ASR 1000 Series Aggregation Services Routers SIP and SPA Hardware Installation Guide』を参照してください
- コンフィギュレーションマニュアル:『Cisco ASR 1000 Series Aggregation Services Routers Software Configuration Guide』を参照してください
- 法規制の遵守に関する情報:『Regulatory Compliance and Safety Information for the Cisco ASR 1000 Series Aggregation Services Routers』を参照してください

### マニュアルの変更履歴

次の変更履歴表は、このマニュアルに加えられた変更を示します。

| マニュアルのバージョン | 日付         | 変更点                 |
|-------------|------------|---------------------|
| OL-27545-01 | 2012 年 7 月 | このマニュアルの最初のバージョンです。 |

# 技術マニュアルのアイデア フォーラム

シスコの技術マニュアルの改善や、ニーズに応じたサービスの向上を提案します。技術マニュアルのアイデアフォーラムに参加するには、次の URL にアクセスしてください。

http://www.cisco.com/go/techdocideas

# マニュアルの入手方法およびテクニカル サポート

マニュアルの入手方法、テクニカル サポート、その他の有用な情報について、次の URL で、毎月更新される『What's New in Cisco Product Documentation』を参照してください。シスコの新規および改訂版の技術マニュアルの一覧も示されています。 http://www.cisco.com/en/US/docs/general/whatsnew/whatsnew.html

『What's New in Cisco Product Documentation』は RSS フィードとして購読できます。また、リーダー アプリケーションを使用 してコンテンツがデスクトップに直接配信されるように設定することもできます。RSS フィードは無料のサービスです。シスコ は現在、RSS バージョン 3.0 をサポートしています。

# 2 インストレーションの準備

ここでは、工具や部品、警告、設置場所の準備に関する情報、およびラックや装置シェルフまたは卓上に設置するための情報を 提供します。

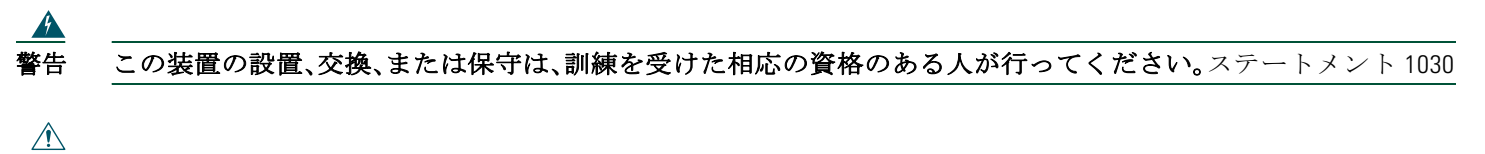

注意 Cisco ASR 1002-X ルータの側面の eUSB パネル ドアを開かないでください。eUSB フラッシュ カードに問題があれ ば、シャーシを返却する必要があります。

このルータの設置作業を開始する前に、『Regulatory Compliance and Safety Information for the Cisco ASR 1000 Series Aggregation Services Routers』を参照してください。

### 設置場所の準備および開梱

次のガイドラインに従ってください。

- 梱包箱からルータを慎重に取り出します。
- 設置場所に供給される電力が、設置するルータに適していることを確認します。
- 内容明細票を調べて、適切なコンポーネントがすべてそろっていることを確認します。
- 設置作業に関する記録ができるように、サイトログを手元に用意しておきます。

### 工具および部品

Cisco ASR 1002-X ルータの設置準備を行う場合は、次に示す工具および部品リストをチェックリストとして使用します。
 ESD 防止用リスト ストラップ

- AC 電源コード
- ルータをネットワークおよびコンソール端末に接続するための適切なケーブル
- 巻き尺と水準器(任意)
- No.2 プラス ドライバ、および 3.5 mm または 3/16 インチ マイナス ドライバ
- シャーシアース ラグ×2、およびネジ×4
- ラックマウントおよびケーブル管理キット:
  - 19 インチ ラックマウント ブラケット(前面および背面レール付き)×4、およびケーブル管理ブラケット×2
  - ネジ2組:前面ラックマウントブラケット用1組(複数の黒いネジが同梱)、ケーブル管理ブラケット用1組(4本のネジが同梱)。

### 装置シェルフまたは卓上に設置する場合の準備

装置シェルフまたは卓上に設置する場合は、次の点を確認してから、ルータを設置してください。

- ルータが床面から離れていて、十分に通気されている。
- ルータのシャーシが適切にアース接続されている。
- 吸気口および排気口(ルータの前面および背面)を塞がないようにするために、それぞれ 3 インチ(7.62 cm)以上のスペースが必要である。
- ケーブルまたは機器の設置や取り扱いが可能なように、ルータの前後には19インチ(48.26 cm)以上のスペースが必要である。

### ラックマウントの準備

ラックマウント作業を開始する前に、シャーシにケーブル管理ブラケットを取り付けるかどうかを決定します。

 注 ケーブル管理ブラケットを取り付ける場合は、手順で示されたラック取り付けイア穴を使用し、装置ラックに シャーシを取り付けた後にブラケットを取り付けてください。

# 3 ルータのラックマウント

ここでは、ルータのラックマウント方法について説明します。

### ラックマウントブラケットの取り付け:シャーシのフロントマウント

Cisco ASR 1002-X ルータにラックマウントブラケットを取り付けて、前面ラックマウント構成にする手順は次のとおりです。

- **ステップ1** シャーシ前部の両側面にあるネジ穴の位置を確認します。
- ステップ2 ラックマウントブラケットをルータの側面に合わせます。
- ステップ3 フロント ラックマウント ブラケットの一番上の穴を、側面通気口の後ろにあるシャーシの一番上の穴に合わせます(図1を参照)。
- 図1 Cisco ASR 1002-X ルータの前面ラックマウント ブラケット

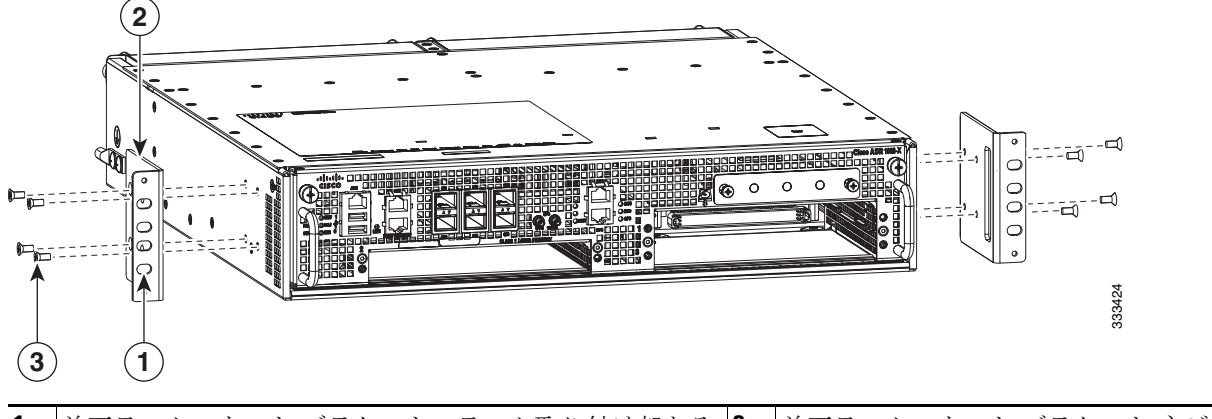

| 1 | 前面ラックマウント ブラケットのラック取り付け部とその穴 | 3 | 前面ラックマウント ブラケット ネジ |
|---|------------------------------|---|--------------------|
| 2 | 前面ラックマウント ブラケット              | — | —                  |

- ステップ4 黒いネジを差し込み、締めます。
- **ステップ5** シャーシの反対側面についても、ステップ1~4を繰り返します。黒いネジを使用してラックマウントブラケットをシャーシに固定してください。
- **ステップ6** ケーブル管理ブラケットを取り付けるには、「ケーブル管理ブラケットの取り付け」セクション(6ページ)の手順 を参照してください。

### 2本支柱ラックへの設置

注意 2 支柱ラックを使用する場合、転倒、人身事故、コンポーネントの損傷を防ぐため、2 支柱ラックを床表面に固定します。

次の重要事項を確認した上で、Cisco ASR 1002-X ルータを2支柱装置ラックに設置してください。

- 内側の寸法(2本の支柱またはレールの内側の間隔)は19インチ(48.26 cm)以上必要です。シャーシ内の通気は前面から 背面に向かって流れます。
- 2支柱ラックが倒れて、人身事故やコンポーネントの損傷を防ぐため、2支柱装置ラックが床に固定されていることを確認してください。
- 一人で持ち上げるには重すぎる可能性があるものを、持ち上げようとしてはなりません。装置ラックにルータを設置する際、2名以上で作業することを推奨します。
- Cisco 1000 シリーズ ルータを支えるラック下の床は、ラックとその他すべての搭載機器の合計重量を支えられる強度があることを確認してください。

注

装置ラックにシャーシを取り付けたら、必ずケーブル管理ブラケットをシャーシに取り付けてください。

図2 に、2 支柱ラックに取り付けられた Cisco ASR 1002-X ルータを示します。

#### 図2 2 支柱 ラックへの Cisco ASR 1002-X ルータの取り付け

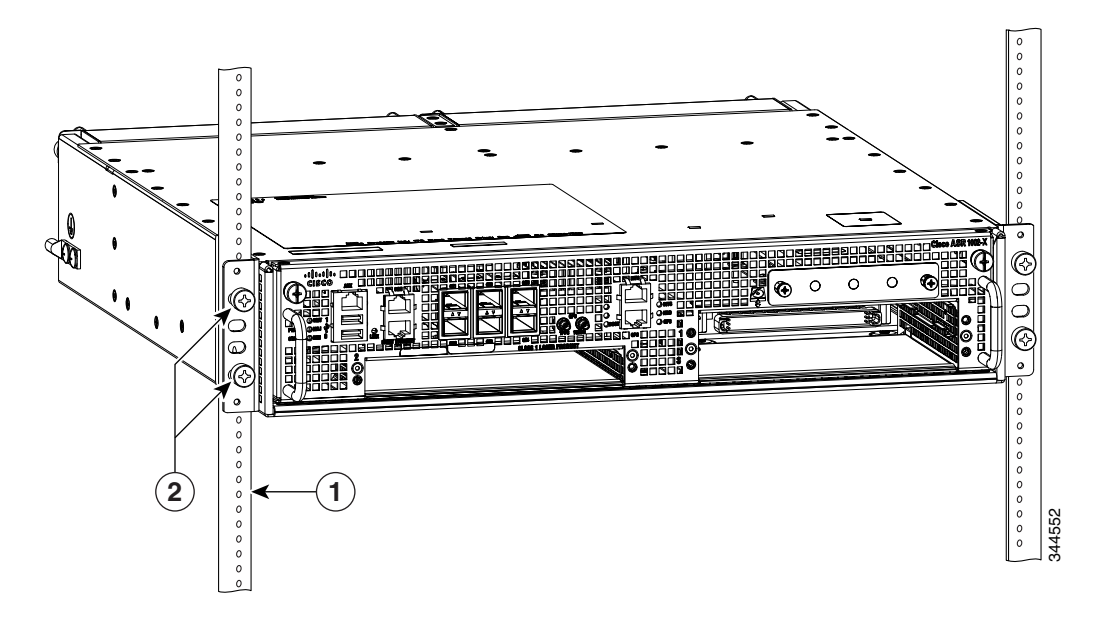

| 1 | ラック レール | 2 | ラックマウント ブラケットのラック取り付け部とその穴 |
|---|---------|---|----------------------------|

Cisco ASR 1002-X ルータを 2 支柱装置ラックに取り付けるには、次の手順を実行します。

- **ステップ1** シャーシの前面を手前にして持ち上げ、慎重にラックに入れます。けがをすることがあるので、急に身体をよじったり、動かしたりしないでください。
- **ステップ2** シャーシをラックに入れ、ラックマウントブラケットがラック両側の取り付け板または支柱に触れるまで、押し込みます。
- ステップ3 ラックマウント ブラケットの取り付け部がラックの取り付けレールと同一面になるまで、シャーシをラックに差し入れます。

- **ヒント** ステップ4で指定されたラックマウントブラケットの取り付け部の穴を使用すると、十分なスペースが確保され、 ラック内のシャーシにケーブル管理ブラケットを取り付けやすくなります。
- ステップ4 取り付けレールの前の位置にシャーシを置き、次の手順を実行します。
  - a. Cisco ASR 1002-X ルータのラックマウントブラケットには、4 つの取り付け部の穴と、2 つのケーブル管理ブ ラケット用の穴があります。下部のネジをラックマウントブラケットの取り付け部の上から5 番めの穴に差し 込み、小型ドライバでネジを締めて、ラックレールに固定します。
  - b. 上部のネジを、ラックマウントブラケットの取り付け部の穴の上から2番めの穴に下部のネジから斜めに差し 込み、ネジを締めてラックレールに固定します。図2を参照してください。

**ステップ5** シャーシの反対側についても、ステップ3~4を繰り返します。

注 指定されたラックマウントブラケットの取り付け部の穴を使用すると、シャーシがラックに搭載されたあと、ケーブル 管理ブラケットをラックマウントブラケットに簡単に取り付けることができます。

これで、2支柱ラックにシャーシを取り付ける手順は完了です。「ケーブル管理ブラケットの取り付け」セクション(6ページ)の 手順に進み、設置作業を続けてください。

## ケーブル管理ブラケットの取り付け

シャーシ両側のケーブルをまとめるために、シャーシの各ラックマウントブラケットにケーブル管理ブラケットを取り付けま す。このブラケットは、ケーブルの取り付けと取り外しが容易に行えるよう、ラックマウントブラケットにネジで固定されます。 Cisco ASR 1002-X ルータのケーブル管理ブラケットには、1つの独立したケーブル管理用 U 字フックと、ブラケットごとに 2 本のネジが含まれていて、カードモジュール スロットごとにケーブルを束ねることができます。ASR 1000 シリーズ SPA イン ターフェイスでは、これらのブラケットと、SPA 製品の機能であるケーブル管理デバイスを組み合わせて使用することにより、 ケーブルを取り外さなくても、隣接カードを着脱できます。

▲
 ケーブル管理ブラケットは、U字フックの開口部が上向きになるようにシャーシに取り付けてください。

ラック内の Cisco ASR 1002-X ルータの両側にケーブル管理ブラケットを取り付けるには、次の手順を実行します。

- ステップ1 Cisco ASR 1002-X ルータの一方のラックマウント ブラケットにケーブル管理ブラケットの位置を合わせます。 ケーブル管理ブラケットが、シャーシのラック マウント ブラケットの一番上の穴の位置にぴったり重なるよう にします。
- **ステップ2** 1本のネジをケーブル管理ブラケットに通して、シャーシのラックマウントブラケットに差し込み、プラスドライバを使用して締めます。

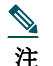

Cisco ASR 1002-X ルータ付属の 4 本のネジを使用してください。

- ステップ3 下部のラックマウントブラケットの取り付け部の穴を使用し、ネジをケーブル管理ブラケットに通して、シャーシのラックマウントブラケットに差し込みます。図3に、シャーシに取り付けたケーブル管理用金具を示します。
- 図3 Cisco ASR 1002-X ルータへのケーブル管理ブラケットの取り付け

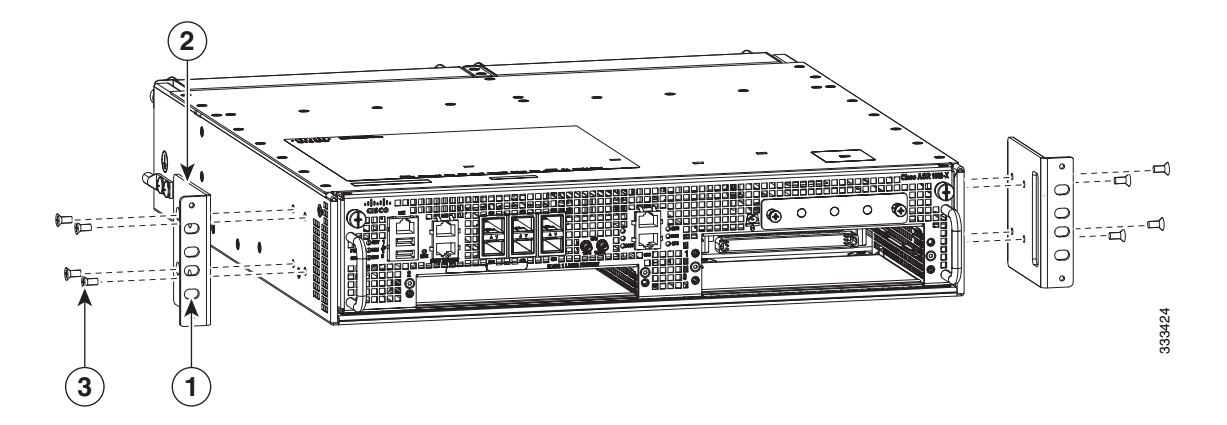

| 1 | ケーブル管理用の下部のネジと上部のネジを、この取り<br>付け部の穴に取り付けます。 | 3 | 前面ラックマウント ブラケット |
|---|--------------------------------------------|---|-----------------|
| 2 | ケーブル管理用 U 字フック                             |   |                 |

ステップ4 プラスドライバおよびケーブル管理ネジを使用して、ネジをケーブル管理ブラケットに通して締めます。

ステップ5 Cisco ASR 1002-X ルータの反対側面についても、ステップ1~4を繰り返します。

これで、シャーシのラックマウント構成の場合に、Cisco ASR 1002-X ルータにケーブル管理ブラケットを取り付ける手順は完 了です。

### シャーシのアース接続

すべての DC 電源の設置および Telcordia の接地要件への適合が要求されるあらゆる AC 電源の設置では、Cisco ASR 1002-X シャーシをアース接続する必要があります。

**注意** 通信回線の危険を防止するため、デュアルラグシャーシアーススタッドを取り付け、すべてのカードおよびフィラー プレートを完全に差し込み、ネジ留めし、アース接続する必要があります。

この手順を開始する前に、推奨の工具と備品を用意してください。

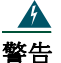

告 この装置は、アースさせる必要があります。絶対にアース導体を破損させたり、アース線が正しく取り付けられていない装置を稼働させたりしないでください。アースが適切かどうかはっきりしない場合には、電気検査機関または電気技術者に確認してください。ステートメント 1024

シャーシを電源に接続したり、ルータの電源をオンにする前に、Cisco ASR 1002-X ルータのシャーシを適切にアース接続して ください。シャーシ アース ラグ(2 個)とその取り付けネジ(4 本)が、Cisco ASR 1002-X ルータ付属のアクセサリ キットに入っ ています。

システムアースをシャーシに接続するには、次の工具、装置、および消耗品が必要です。

- プラス ドライバ
- デュアルラグ シャーシ アース コンポーネント(2 個)およびその取り付けネジ(4 本)
- アース線

Cisco ASR 1002-X ルータのシャーシ アース コネクタの位置については、図 4 を参照してください。

#### 図4 Cisco ASR 1002-X ルータのアース コネクタの位置

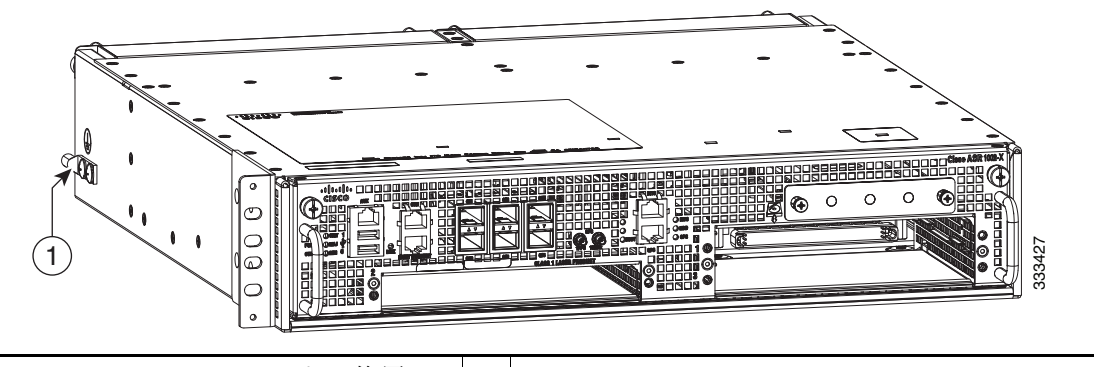

1 Cisco ASR 1002-X ルータのアース スタッドの位置。

シャーシのアース接続を取り付けるには、次の手順を実行します。

ステップ1 ワイヤ ストリッパを使用して、AWG #6 アース線の一端の被覆を約 0.75 インチ(19.05 mm)取り除きます。

- ステップ2 AWG #6 アース線をアース ラグのワイヤ レセプタクルに差し込みます。
- ステップ3 製造元が推奨する圧着工具を使用して、慎重にワイヤレセプタクルをアース線に圧着します。これは、アース線を 確実にレセプタクルに接続するために必要な手順です。
- 図5に、アース ラグをシャーシアース コネクタに取り付ける方法を示します。

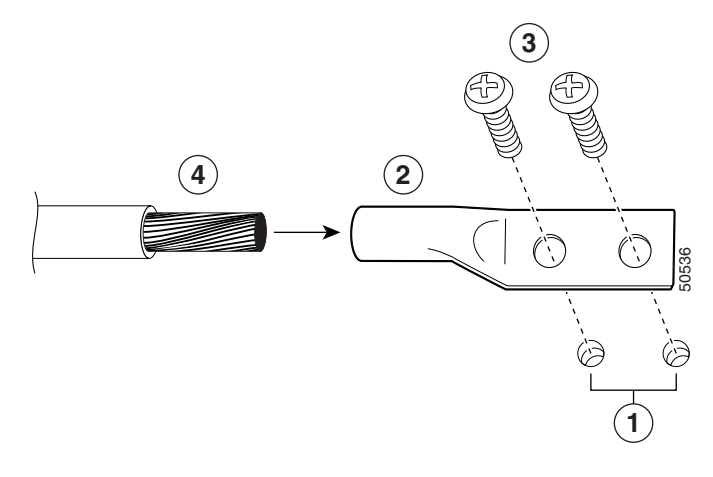

| 1 | シャーシ アース コネクタの穴 | 3 | アース ネジ     |
|---|-----------------|---|------------|
| 2 | アース スタッド        | 4 | シャーシ アース導線 |

ステップ4 アース線が電源部の前を通らないように、アース線を取り付けたアース ラグを左側に取り付けます。

**ステップ5** シャーシ側面のシャーシアース コネクタの位置を確認します。

#### 図6 シャーシアース コネクタへのアース ラグの取り付け

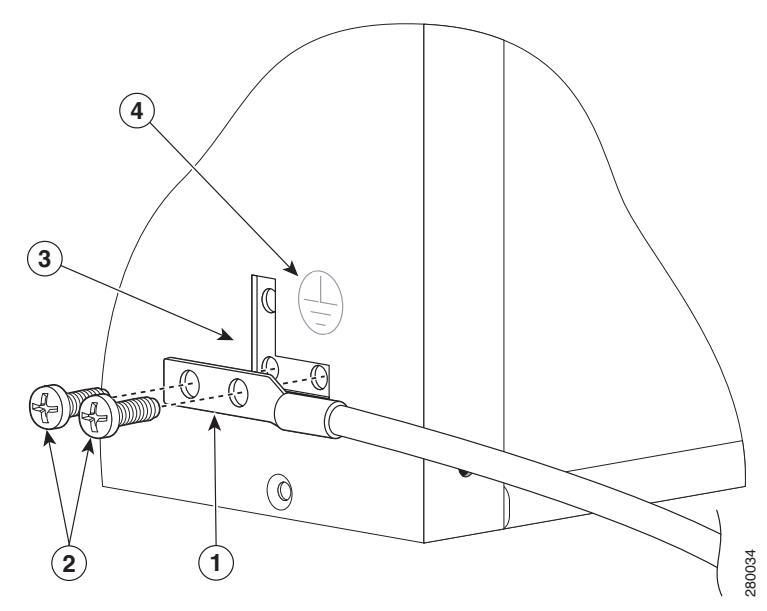

| 1 | シャーシのアース スタッドおよび導線 | 3 | シャーシのアース コネクタ |
|---|--------------------|---|---------------|
| 2 | アース ネジ             | 4 | アース シンボル      |

**ステップ6** アース ラグの穴に 2 つのネジを差し込みます。

- **ステップ7** No.2 のプラス ドライバを使用して、アース ラグがシャーシに固定されるまで、慎重にネジを締めます。ネジをき つく締めすぎないようにしてください。
- ステップ8 アース線の反対側の端を設置場所の適切なアース設備に接続し、シャーシが十分にアースされるようにします。

これで、シャーシをアース接続する手順は完了です。ルータをネットワークに接続する方法については、「ルータのネットワー ク接続」セクション(9ページ)で説明されている手順に進みます。

# 4 ルータのネットワーク接続

ここでは、ケーブルとポートの情報、およびルータのネットワーク接続方法を示します。

- コンソール ポートおよび補助ポートのケーブル接続(9ページ)
- イーサネット管理ポートの接続(10ページ)
- SPA ケーブルの接続(10 ページ)
- ケーブル管理ブラケットを使用したケーブル固定(10ページ)

### コンソール ポートおよび補助ポートのケーブル接続

ここでは、Cisco ASR 1002-X ルータのコンソール ポートまたは補助ポートにケーブルを接続する方法について説明します。 Cisco ASR 1002-X ルータには、端末接続用の2つの RJ-45 ポートがあります。コンソール ポートは、端末接続と追加端末接続 の補助ポートとしてだけではなく、診断用途にも使用できます。

#### 

注意 コンソール ポートおよび補助ポートはどちらも非同期シリアル ポートのため、これらのポートに接続する装置は非同 期伝送に対応している必要があります。Cisco ASR 1002-X ルータのクラス A エミッション要件に適合するために、コ ンソール ポートと補助ポートの接続にはシールド付きケーブルを使用する必要があります。

コンソール ポート ケーブルおよび補助ポート ケーブルを接続するには、次の手順を実行します。

- ステップ1 コンソール ポートに端末を接続する前に、ルータのコンソール ポートに合わせて、端末を 9600 ボー、8 データ ビット、パリティなし、1 ストップ ビットに設定します。コンソール ポートおよび補助ポート コネクタの位置に ついては、図 7 を参照してください。
- 図7 Cisco ASR 1002-X 統合ルート プロセッサのコンソール ポートと補助ポート コネクタ

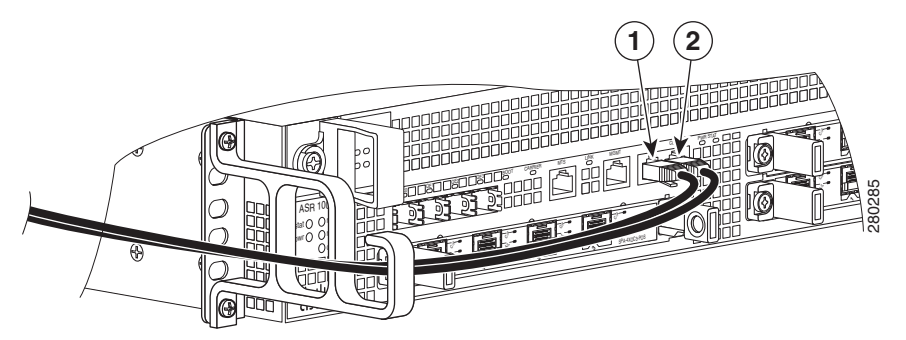

**1** CON - コンソール ポート **2** AUX - 補助ポート

ステップ2 RJ-45/DB-9 ケーブルを使用してポートに接続します。

ステップ3 ルータが正常に動作したあとは、端末を接続解除できます。

<u>》</u> 注

コンソール ポートおよび補助ポートのピン割り当てについては、『Cisco ASR 1000 Series Aggregation Services Routers Hardware Installation Guide』の Cisco ASR 1002-X ルータ仕様を参照してください。

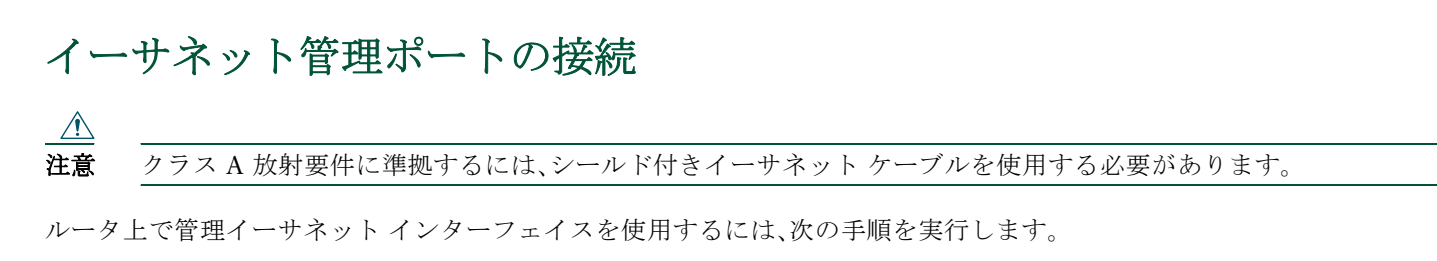

ステップ1 MGMT ETHERNET ポートに RJ-45 ケーブルを差し込みます(図 8 を参照)。

#### 図8 Cisco ASR 1002-X 統合ルート プロセッサのイーサネット管理ポート コネクタ

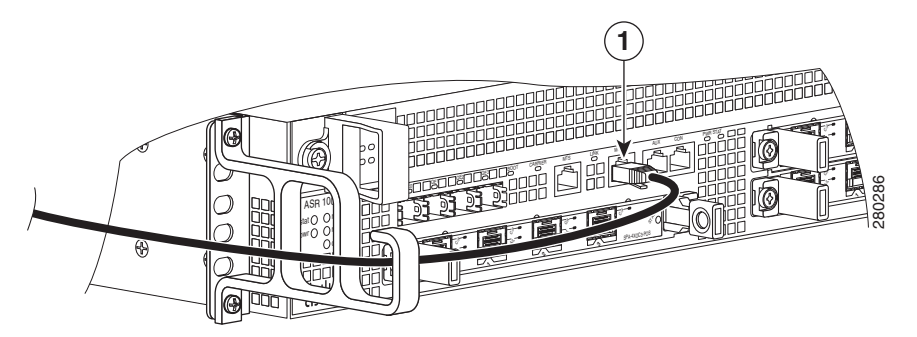

|  | 1 | MGMT ポートおよびケーブル |  |  |
|--|---|-----------------|--|--|
|--|---|-----------------|--|--|

ステップ2 RJ-45 ケーブルの反対の端を管理デバイスまたはネットワークに接続します。

ステップ3 コマンドライン インターフェイス(CLI)コマンドを使用して、固定速度に設定します。

### SPA ケーブルの接続

Cisco ASR 1002-X ルータに搭載された SPA のケーブル接続手順については、『Cisco ASR 1000 Series Aggregation Services Routers SPA and SIP Hardware Installation Guide』を参照してください。

# ケーブル管理ブラケットを使用したケーブル固定

Cisco ASR 1002-X 統合ルート プロセッサおよび SPA の前面に接続されたケーブルに、シャーシのラックマウント ブラケット に取り付けられたシャーシ単位のケーブル管理用金具を利用します(図9を参照)。

#### 図9 Cisco ASR 1002-X 統合ルート プロセッサのケーブル管理

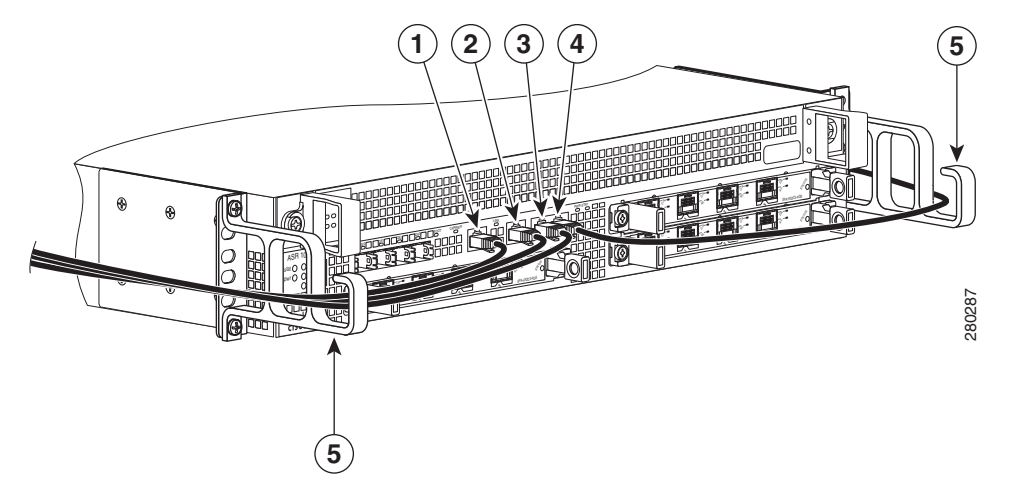

| 1 | BITS ケーブル | 4 | AUX ケーブル            |
|---|-----------|---|---------------------|
| 2 | MGMT ケーブル | 5 | ケーブル管理ブラケットの U 字フック |
| 3 | CON ケーブル  |   |                     |

Cisco ASR 1002-X ルータに接続された SPA インターフェイス ケーブルおよび入出力ケーブルを固定する手順は、次のとおりです。

- ステップ1 固定するネットワーク インターフェイス ケーブルを上に持ち上げて、ケーブル管理ブラケットの U 字フックに 通します。非常に細いケーブルを使用していて、ケーブルが金具の開口部から外れる場合は、タイ ラップを金具の 穴に通してケーブルを結び、ケーブルを固定します。
- ステップ2 ケーブルの余分なたるみは金具の片側から外にたぐり寄せて、コイル上に巻き、タイ ラップまたは類似の取り付け は具を使用してラックに固定します。
- ステップ3 長いケーブルのもつれを防止するために、ケーブルを束ねなければならない場合があります。この作業はケーブ ル管理用金具またはラックで行います。ただし、必要に応じて Cisco ASR 1000-ESP5 の取り外しやケーブルの取 り替えを実行できるように、ケーブルに十分なたるみを設けてください。また、電源モジュールの通気口をケーブ ルで塞がないようにしてください。

これで、ケーブル管理用金具にケーブルを固定する手順は完了です。

「システムの起動」セクション(11ページ)に進み、設置作業を完了してください。

# 5 システムの起動

システムを起動する前に、電源を接続する必要があります。

### **Cisco ASR 1002-X**ルータへの電源の接続

ここでは、Cisco ASR 1002-X ルータに電源を接続する方法と、次の電源モジュールとの接続について説明します。

- Cisco ASR 1002-X ルータへの AC 電源の接続(13 ページ)
- Cisco ASR 1002-X ルータへの -48 V DC 電源の接続(15 ページ)
- Cisco ASR 1002-X ルータへの +24 V DC 電源の接続(19 ページ)

作業を開始する前に安全の注意事項に目を通してください。

警告 カバーは製品の安全設計のために不可欠な部品です。カバーを装着しない状態でユニットを操作しないでくだ さい。ステートメント 1077 A 警告 装置を取り付けるときには、必ずアースを最初に接続し、最後に接続解除します。ステートメント 1046 警告 次の手順を実行する前に、DC 回路に電気が流れていないことを確認してください。ステートメント 1003 警告 この装置の設置、交換、または保守は、訓練を受けた相応の資格のある人が行ってください。ステートメント 1030 警告 AC 電源モジュールと DC 電源モジュールを同じシャーシに取り付けないでください。ステートメント 1050 警告 装置は地域および国の電気規則に従って設置する必要があります。ステートメント 1074 警告 装置を設置または交換する際は、必ずアースを最初に接続し、最後に取り外します。ステートメント 1046 警告 この装置は、アースさせる必要があります。絶対にアース導体を破損させたり、アース線が正しく取り付けられ ていない装置を稼働させたりしないでください。アースが適切かどうかはっきりしない場合には、電気検査機関 または電気技術者に確認してください。ステートメント 1024 警告 この装置には2つの電源接続部があります。すべての接続を取り外し、装置の電源を遮断する必要があります。 ステートメント 1028 警告 この製品は、設置する建物に短絡(過電流)保護機構が備わっていることを前提に設計されています。保護装置の 定格が次の値を超えないようにしてください。Cisco アグリゲーション サービス ルータの AC 電源の場合は 120

定格が次の値を超えないようにしてください。Cisco アグリゲーション サービス ルータの AC 電源の場合は 120 VAC、最大 20A(米国)。DC 電源の場合、Cisco ASR 1006 ルータでは最大 50A(米国)、Cisco ASR 1004 ルータでは最大 40A(米国)、Cisco ASR 1002-X ルータでは最大 30A(-48V、米国)および 40A(+24V、米国)。ステートメント 1005 図 10 に、Cisco ASR 1002-X ルータの AC 電源を示します。

#### 図 10 Cisco ASR 1002-X ルータの AC 電源

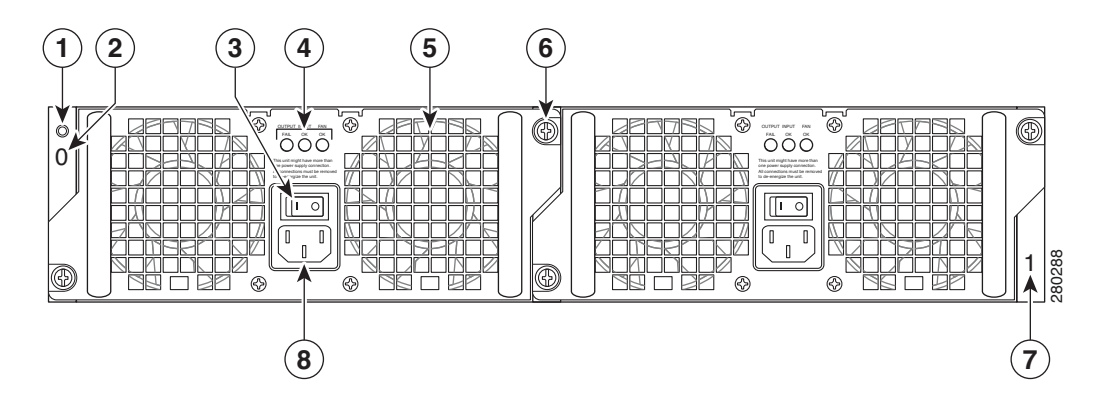

| 1 | シャーシの ESD ソケット        | 5 | AC 電源モジュール ファン      |
|---|-----------------------|---|---------------------|
| 2 | AC 電源モジュール スロット番号 0   | 6 | AC 電源モジュールの非脱落型ネジ   |
| 3 | AC 電源のオン(I)/オフ(O)スイッチ | 7 | AC 電源モジュール スロット番号 1 |
| 4 | AC 電源モジュール LED        | 8 | AC 電源差し込み口          |

表1 で、Cisco ASR 1002-X ルータの AC 電源の LED について説明します。

#### 表 1 Cisco ASR 1002-X ルータの AC 電源モジュールの LED

| LED のラベル    | LED                    | 色    | 説明                                                                     |
|-------------|------------------------|------|------------------------------------------------------------------------|
| INPUT OK    | 電源の動作                  | グリーン | AC 入力電圧が 85V を上回っています。                                                 |
|             |                        | なし   | LED が点灯しない場合は、AC 入力電圧が 70V 未満であるか、または電源がオフになっています。                     |
|             |                        |      | AC 入力電圧が 70 ~ 85 V の場合、INPUT OK LED は<br>オン、オフ、点滅のいずれかの状態になります。        |
| FAN OK      | 電源のファンの動作              | グリーン | すべてのファンが動作しています。                                                       |
|             | ファンの状態を示す 2 色<br>の LED | 赤    | ファンの障害が検出されました。                                                        |
| OUTPUT FAIL | 電源の動作                  | 赤    | INPUT OK LED が点灯する場合、DC 出力電圧が最小限<br>度未満または最大限度を超えるとこの LED は赤になり<br>ます。 |
|             |                        |      | INPUT OK LED が点灯しない場合、この LED はオフま<br>たは赤になることがあります。                    |
|             |                        | 消灯   | INPUT OK LED が点灯している場合、DC 出力電圧が正常な動作範囲内であればこの LED はオフになります。            |
|             |                        |      | INPUT OK LED が点灯しない場合、この LED はオフま<br>たは赤になることがあります。                    |

### Cisco ASR 1002-X ルータへの AC 電源の接続

ステップ1 AC 電源を電源モジュール スロット0または1に差し込み、しっかり固定します。

ステップ2 非脱落型ネジを締めます。

ステップ3 ルータの背面で、電源スイッチが Off(O)の位置になっていることを確認します。

- ステップ4 AC 電源コードを電源コネクタに差し込み、電源スイッチを On(I)にします。
- **ステップ5** AC 電源コードが他のケーブルやワイヤと干渉しないように、次のいずれかの方法で AC 電源コードの線処理をします。
  - a. AC 電源差し込み口に接続した AC 電源コードに小さいサービス ループを残し、AC 電源モジュールのハンドル を通して電源コードを固定します(図 11 を参照)。または、5b に進みます。

#### 図 11 Cisco ASR 1002-X ルータの AC 電源コード

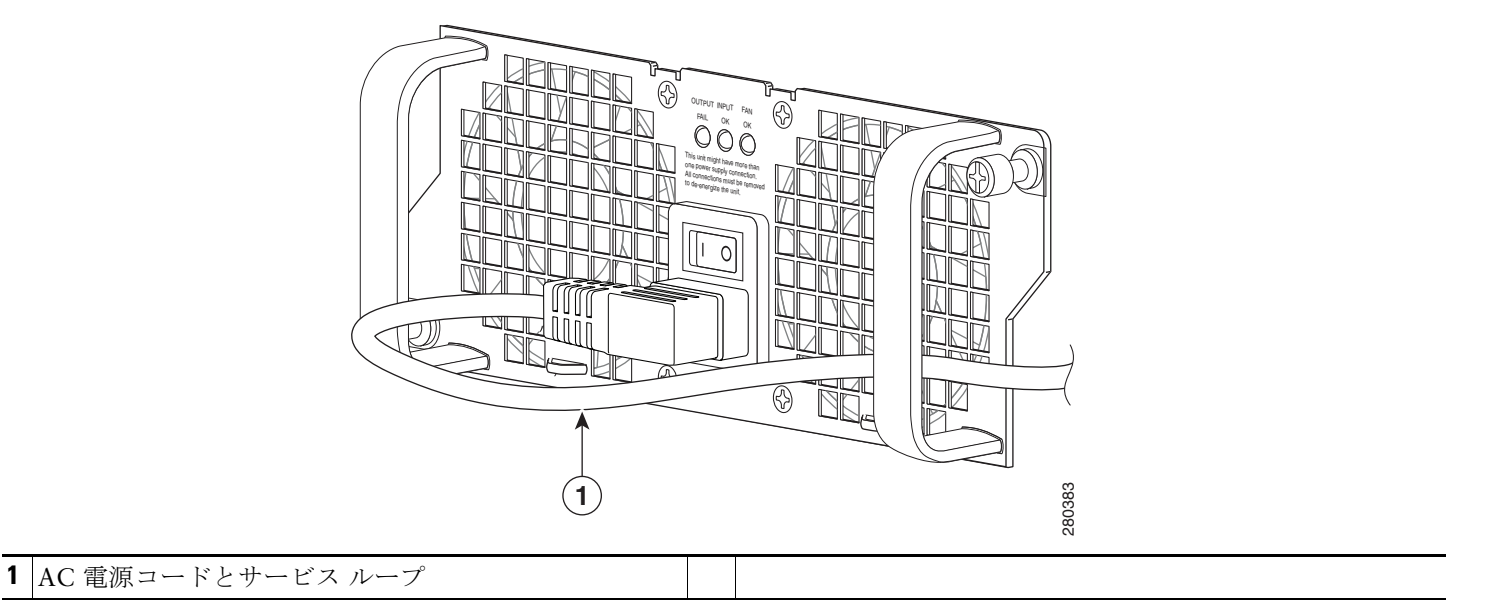

- **b.** 図 12 に示すように、電源コードをスロット1の電源モジュール(接続している電源モジュール)およびスロット0の電源モジュール(左)のハンドルの下に回します。電源コードには余裕をもたせて、AC 電源差し込み口から外れないようにします。
- 図 12 Cisco ASR 1002-X ルータの AC 電源コード:左右

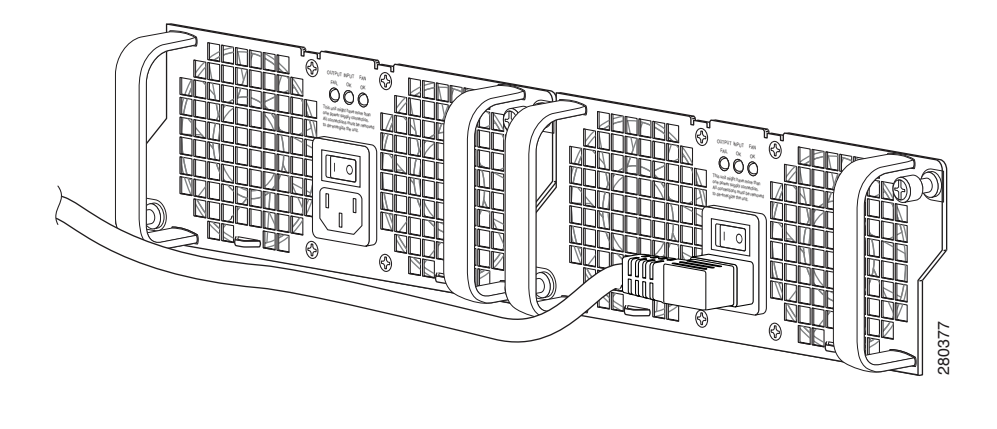

#### 図 13 のように、AC 電源コードを電源ハンドルの中を通さないでください。

注意

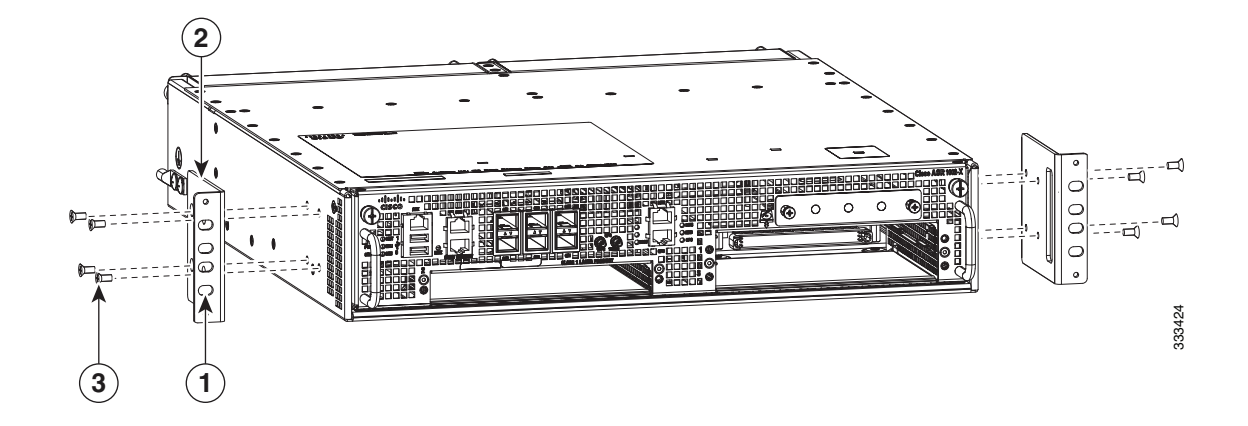

<u>》</u> 注

AC 電源コードへのタイ ラップの使用はオプションで、必須ではありません。ただし、AC 電源コードを電源モジュール タブに接続してから、何らかの理由で AC 電源コードを外す場合は、タイ ラップを切断した後にコードが損傷していない かどうかを確認してください。電源コードが損傷している場合は、ただちに交換してください。

### 注 電源モジュールのスイッチは、両側の電源コードを接続したあとで On(I)にしてください。

- ステップ6 AC 電源モジュールのコードを AC 電源に接続します。
- ステップ7 AC 電源のスイッチを On(I)の位置に設定します。
- ステップ8 ルータに電源が供給されると、電源モジュール LED が点灯します。

これで、Cisco ASR 1002-X ルータに AC 電源モジュールを接続する手順は完了です。Cisco ASR 1002-X ルータ内の適切に 動作していない AC 電源を 5 分以内に交換する(AC 電源を取り外してから、取り付ける)ことができました。

### Cisco ASR 1002-X ルータへの DC 電源の接続

ここでは、Cisco ASR 1002-X ルータの電源と接続方法について説明します。

- Cisco ASR 1002-X ルータへの -48 V DC 電源の接続(15 ページ)
- Cisco ASR 1002-X ルータへの +24 V DC 電源の接続(19ページ)

#### Cisco ASR 1002-X ルータへの -48 V DC 電源の接続

-48 V DC 電源モジュール入力コネクタはユーロ スタイルの端子ブロックです。電源には入力ワイヤへの張力を緩和するための仕組みがあります。電源の表面には接続端子が左からマイナス(-)、プラス(+)、アース(GND)の順番で並んでいますが、これは設置時に実際にケーブルを接続する順番とは異なります。設置時には、GND、プラス(+)、マイナス(-)の順番でケーブルを接続します。

Cisco ASR 1002-X ルータの -48 V DC 電源モジュールには 30 A の分岐回路ブレーカーの使用を推奨します。30A の回路で導体径が AWG #10 のケーブルを使用してください。

図 13 に、Cisco ASR 1002-X ルータの -48V DC 電源モジュールを示します。

#### 図 13 Cisco ASR 1002-X ルータの -48 V DC 電源モジュール

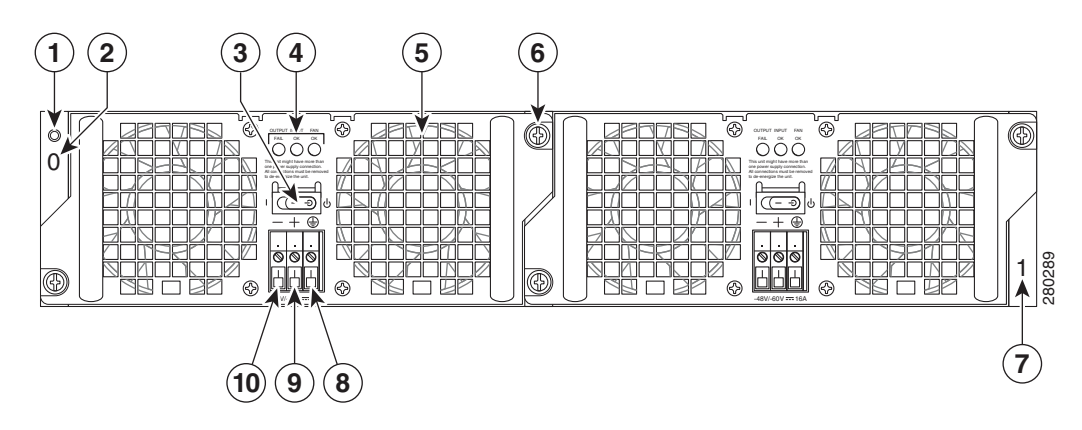

| 1 | シャーシの ESD ソケット                                                              | 6  | -48V DC 電源モジュールの非脱落型ネジ     |
|---|-----------------------------------------------------------------------------|----|----------------------------|
| 2 | -48V DC 電源モジュールのスロット 0 ラベル                                                  | 7  | -48V DC 電源モジュールのスロット 1 ラベル |
| 3 | -48 V DC 電源モジュール スタンバイ/オン(I) スイッチ<br>(スタンバイ記号は、上部が欠けた円に、上から垂直線が<br>通っているもの) | 8  | マイナス アース線                  |
| 4 | -48 V DC 電源モジュール LED                                                        | 9  | プラス アース線                   |
| 5 | ファン                                                                         | 10 | アース導線                      |

表 2 に、Cisco ASR 1002-X ルータの -48 V DC 電源モジュール LED について説明を示します。

#### 表 2 Cisco ASR 1002-X ルータの –48 V DC 電源モジュール LED

| LED のラベル    | LED                       | 色    | 説明                                                                                                    |
|-------------|---------------------------|------|----------------------------------------------------------------------------------------------------|
| INPUT OK    | 入力電圧の状態を示す<br>2 色の LED    | グリーン | DC 電源の入力電圧が電源投入時に -43.5 VDC を上回っていることを示します。-39 VDC に下がるまでグリーンのままです。                                                                  |
|             |                           | オレンジ | 入力電圧が低いと(-39 VDC を下回る)、電源はオフにな<br>りますが、依然として電圧がかかっています(端末ブロッ<br>ク上の電圧)。20V +/-5V の場合は LED がオレンジで点灯<br>します。入力が 15V を下回ると LED は消えます。   |
| FAN OK      | 電源のファンの状態を示<br>す 2 色の LED | グリーン | すべてのファンが動作しています。                                                                                                    |
|             |                           | 赤    | ファンの障害が検出されました。                                                                                                    |
| OUTPUT FAIL | 電源の動作                     | 赤    | DC 出力電圧が正常な動作の範囲内にある場合に、オフ<br>になります。出力電圧が下限値と上限値の範囲内の場<br>合、出力エラーのアラームは発行されず、出力電圧が下<br>限値を下回っているか上限値を上回っている場合は出<br>カエラーのアラームが発行されます。 |
|             |                           |      | 電源をオンにすると、LED の動作確認のために赤色の<br>LED が 2、3 秒点灯してから消えます。                                                                                 |

<u>》</u>注

DC 入力電源モジュールの導線のカラー コーディングは、設置場所の DC 電源のカラー コーディングによって異なりま す。通常、グリーンまたはグリーン/イエローはアースに使用されます。DC 入力電源モジュールに選んだ導線のカラー コードが、DC 電源に使用されている導線のカラー コードと一致していることを確認してください。

図 14 Cisco ASR 1002-X ルータの -48 V DC 端子ブロック

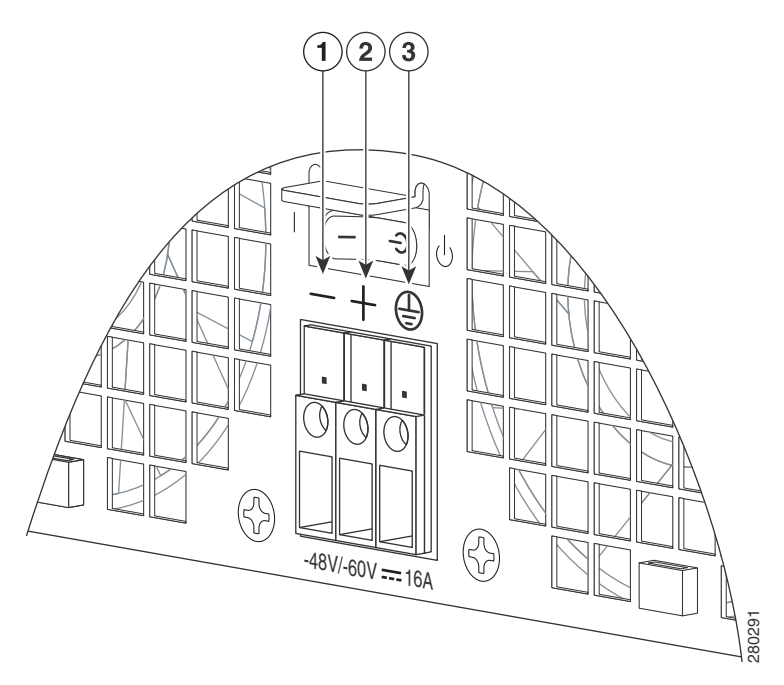

| 1 | マイナス導線 | 3 | アース シンボル |
|---|--------|---|----------|
| 2 | プラス導線  |   |          |

AC 電源モジュールと DC 電源モジュールを同じシャーシに取り付けないでください。ステートメント 1050 警告

警告 装置は地域および国の電気規則に従って設置する必要があります。ステートメント 1074

接続方法

- **ステップ1** ルータの背面で、電源モジュールのスタンバイスイッチがスタンバイの位置になっていることを確認します。
- ステップ2 マイナス線とプラス線が設置場所の電源から接続解除され、回線ブレーカーがオフになっていることを確認します。
- ステップ3 -48 V DC 電源を電源モジュール スロット0または1に差し込み、しっかり固定します。
- ステップ4 ワイヤ ストリッパを使用して、マイナス導線、プラス導線、アース導線から 0.55 インチ(14 mm)ほど被覆を取り 除きます。

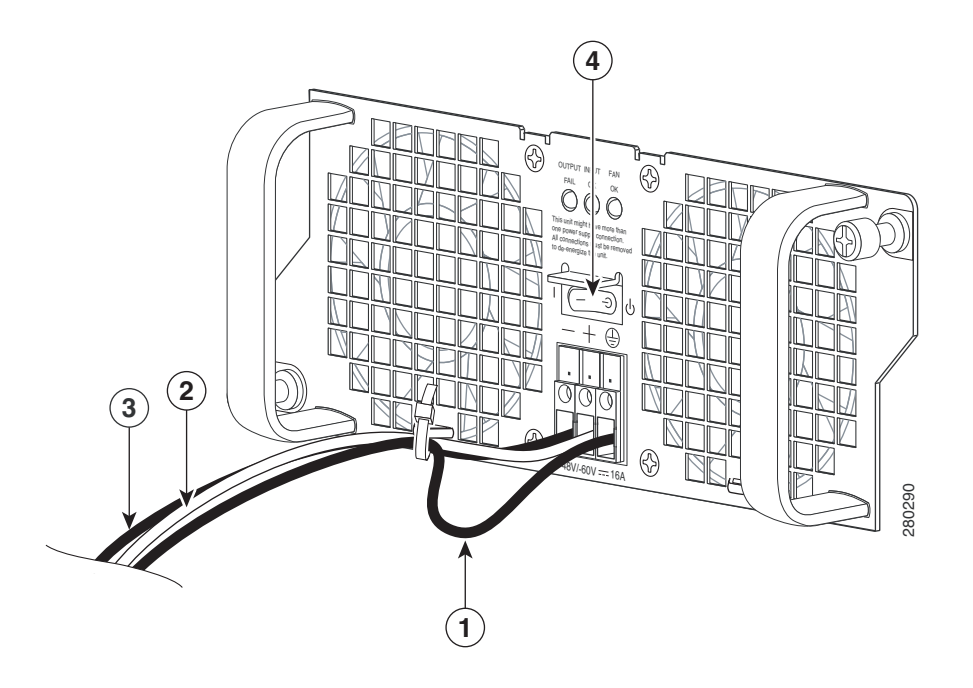

| 1 | アース線   | 3 | プラス導線                 |
|---|--------|---|-----------------------|
| 2 | マイナス導線 | 4 | DC 電源モジュールのスタンバイ スイッチ |

- ステップ5 被覆を取り除いたアース導線の終端を、-48V DC 入力電源モジュールのアース導線レセプタクルに完全に挿入 して、3.5 mm マイナス ドライバを使用してレセプタクル ネジを 0.5 ~ 0.6 Nm のトルクで締めます。
- **ステップ6** 被覆を取り除いたプラス導線の終端を、プラス導線レセプタクルに完全に挿入して、同じ3.5mm マイナスドライ バを使用してレセプタクルネジを締めます。マイナス導線についても、このステップを繰り返します。
- 注 被覆を取り除いた各導線の終端は、レセプタクルに奥まで完全に挿入するようにしてください。線をレセプタクルに挿入した後にむき出し部分がはみ出す場合は、レセプタクルから線を外し、ワイヤストリッパでむき出し部分の端をカットし、4~6のステップを繰り返してください。
- **ステップ7** アース、プラス、およびマイナスの DC 入力線のレセプタクルのネジを締めた後、ケーブル タイを使用して 3 本の 線を電源モジュールの前面プレートに固定します。

#### 

注 アース、プラス、およびマイナスの DC 入力線を電源モジュールの前面プレートに固定するときは、アース線に余分な サービス ループを残します。これにより、3本の線が強く引っ張られた場合に、アース線が電源から最後に切り離される ようにします。

ステップ8 設置場所の分岐回路ブレーカーをオンにし、スタンバイスイッチを On(I)の位置に設定します。

ステップ9 ルータに電源が供給されると、電源モジュールの LED が点灯することを確認します。

これで、Cisco ASR 1002-X ルータに -48 V DC 電源を取り付ける手順は完了です。

### Cisco ASR 1002-X ルータへの +24 V DC 電源の接続

+24V DC 電源モジュールでは、スプリング付き端子ブロックが使用されています。入力端末ブロックには、入力電流サポート する 8AWG のヨリ線ワイヤが必要です。前面パネルの端子ブロックから出ている入力ワイヤのストレイン レリーフを図るた めの機能が用意されています。Cisco ASR 1002-X ルータの +24 V DC 電源モジュールには UL 認証済み 40 A の分岐回路ブ レーカーが推奨されます。

作業を始める前に、+24V DC 電源モジュールに関する次の重要事項に留意してください。

- ラベルには +27V DC INPUT と記載されています。これは、セルに供給される公称電圧を示しています。
- 極性の位置を確認してください。-48V DC 電源モジュールの極性ラベル(アース、プラス、マイナス)とは異なり、+24V DC の極性ラベルは、実際の電源ユニットに表示されているとおり、右からアース、マイナス、プラスの順になっています(図 16 を参照)。
- アース(GND)導線は、必ず最初に設置し、最後に取り外します。
- +24V DC 電源モジュールでは、スプリング付き端子ブロックが使用されています。推奨するサイズのドライバを用意して ください。
- 被覆が取り除かれた導線の状態と、端子ブロックに斜めに挿入したドライバの状態を図で確認してください。
- +24V DC 電源モジュールの設置および取り外しには、次の工具を準備してください。
  - Phoenix Contact 製 3.5 mm マイナス ドライバまたは同等品
  - 8 ゲージ ワイヤの被覆を取り除くワイヤ ストリッパ

#### 図 16 Cisco ASR 1002-X ルータの +24 V DC 電源コンポーネント

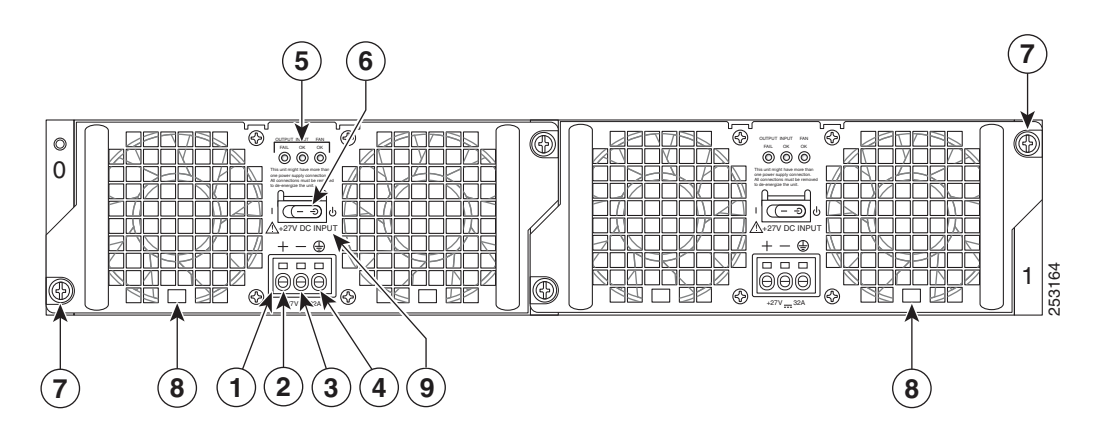

| 1 | +24V DC 端子ブロック | 6 | スタンバイ/オン スイッチ     |
|---|----------------|---|-------------------|
| 2 | プラス(+)導線       | 7 | 非脱落型ネジ            |
| 3 | マイナス(-)導線      | 8 | 電源モジュール タブ        |
| 4 | アース(GND)導線     | 9 | +27V DC INPUT ラベル |
| 5 | 電源装置の LED      |   |                   |

#### <u>》</u> 注

+24V DC 入力電源モジュールの導線のカラー コードは、設置場所の +24V DC 電源モジュールのカラー コードによって 異なります。通常、グリーンまたはグリーン/イエローはアースに使用されます。+24V DC 入力電源モジュールに選んだ 導線のカラー コードが、+24V DC 電源モジュールに使用されている導線のカラー コードと一致していることを確認し てください。一般的なカラー コードでは、プラス導線にレッド、マイナス導線にブラックが使用されています。

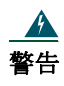

装置を取り付けるときには、必ずアースを最初に接続し、最後に接続解除します。ステートメント 1046

Cisco ASR 1002-X ルータに +24 V DC 電源を接続するには、次の手順に従います。

- **ステップ1** ルータの背面で、電源のスタンバイスイッチがスタンバイの位置にあることを確認します。
- **ステップ2** プラスおよびマイナス導線が設置場所の電源から外れていて、電源回路ブレーカーがオフになっていることを確認します。
- **ステップ3** アース導線、プラス導線、マイナス導線から推奨される長さ(15 mm)の絶縁体をワイヤストリッパで取り除きます。

**注** 被覆は、使用する導線すべてで同じ長さを取り除いてください。

図17に、導線および絶縁体の領域を示します。

図 17 Cisco ASR 1002-X ルータの +24 V DC 電源モジュールの導線と絶縁体

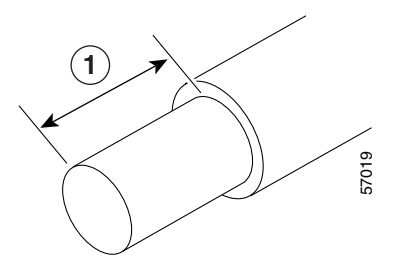

| 1 | +24 V DC 導線(絶縁体付き) |  |
|---|--------------------|--|
|   |                    |  |

<u>》</u> 注

被覆を取り除いた各導線の端をより合わせ、しっかりとねじってください。導線が挿入しやすくなります。次に、より合わ せた導線をレセプタクルの奥まで挿入します。導線をレセプタクルに挿入した後に終端で導線が見えている場合は、導線 をレセプタクルから取り外して、ワイヤ ストリッパを使用して終端を切断し、再度挿入します。

ステップ4 3.5mm ドライバを斜めに挿入して、スプリングを外し、その状態で被覆を取り除いた導線を挿入します(図 18 を 参照)。

#### 図 18 Cisco ASR 1002-X ルータの +24 V DC 電源モジュールの端子ブロックにドライバを挿入

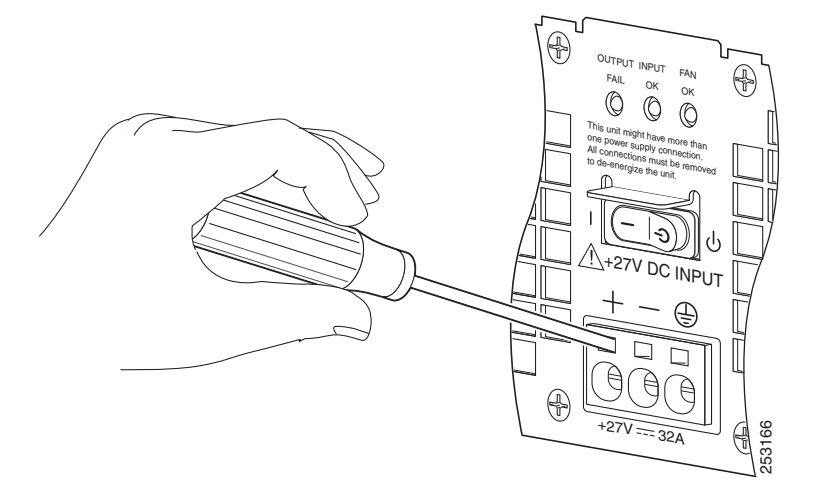

ステップ5 スプリングの接続部が外れるまでドライバを慎重に押し続けます。

ステップ6 ドライバを挿入したまま、導線を軽く挿入し、完全に挿入されるまで押し続けます(図 19 を参照)。

**注意** 導線の銅部分が見えていないことを確認します。見えるのは絶縁体だけになるようにしてください。

**注意** 絶縁体を取り除いていない導線は、端子ブロックに挿入しないでください。

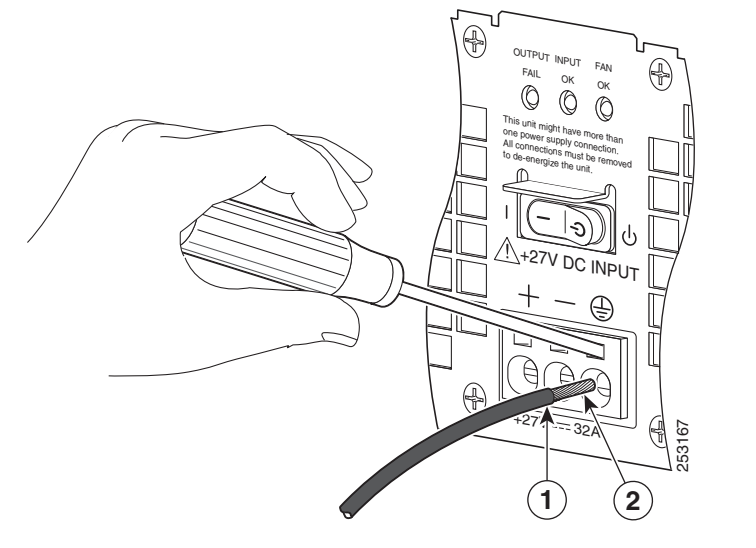

⚠

#### 図 19 Cisco ASR 1002-X ルータの +24 V DC 電源モジュールの導線を端子ブロックに挿入

| 1 | 導線の絶縁体 | 2 | 被覆を取り除いた銅線 |
|---|--------|---|------------|
|   |        |   |            |

図 20 に、端子ブロックに完全に挿入したリード線を示します。

#### 図 20 Cisco ASR 1002-X ルータの+24 V DC 電源モジュールの導線が完全に挿入された状態

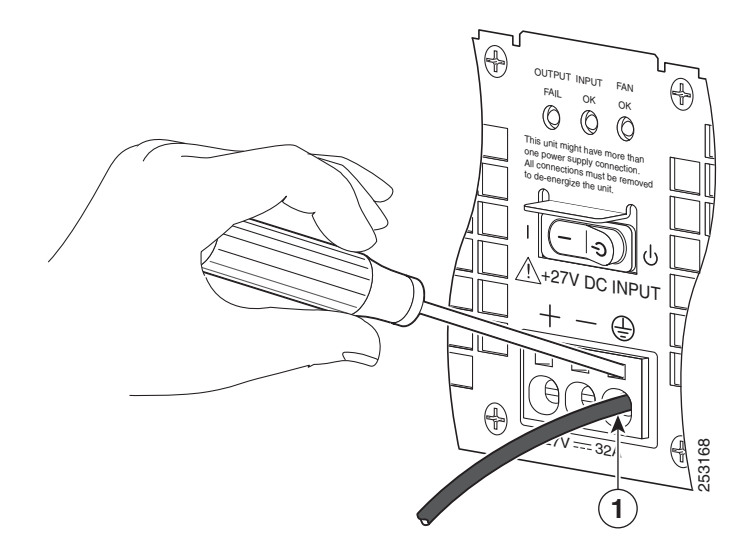

| 1 | アース線 |  |
|---|------|--|

- **ステップ7** 導線を完全に挿入したら、固定するため導線を押したままドライバを抜いて、スプリングで導線が抑えつけられ るようにします。
- ステップ8 ドライバを完全に抜いたら、導線を軽く引っ張ってしっかりと固定されていることを確認します。

図 21 では、導線が完全に挿入され、ドライバを抜いて、導線が端子ブロックにしっかりと挿入されていることを確認している 状態を示します。

#### 図21 Cisco ASR 1002-X ルータの+24 V DC 電源モジュールからドライバを取り外す

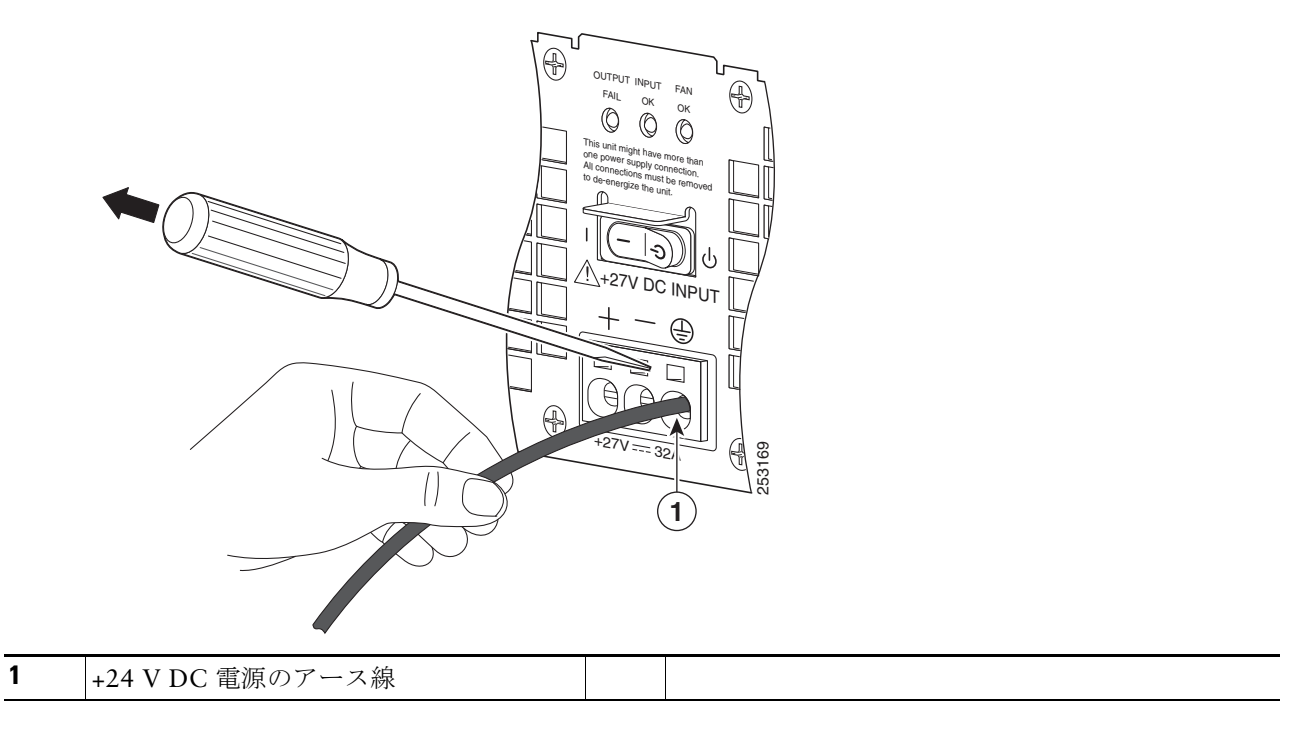

ステップ9 手順5~8をすべての導線で繰り返します。図22に、各種導線が端子ブロックに挿入された状態を示します。

図 22 Cisco ASR 1002-X ルータの +24 V DC 電源モジュールに各種導線が挿入された状態

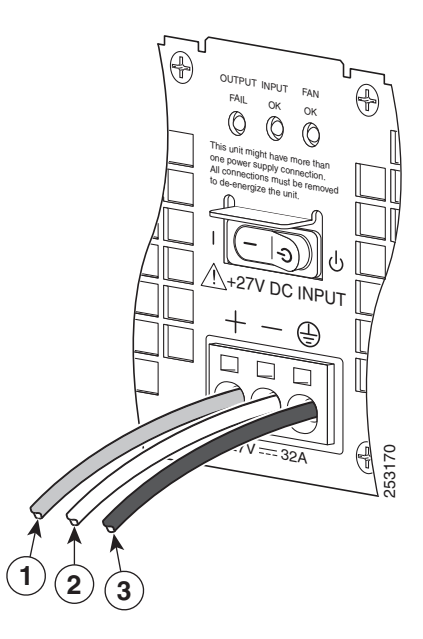

| 1 | プラス導線(通常はレッド) | 3 | アース(GND)導線(グリーン/イエロー) |
|---|---------------|---|-----------------------|
| 2 | マイナス導線(ブラック)  |   |                       |

- 注 DC 入力電源モジュールの導線のカラー コーディングは、設置場所の DC 電源のカラー コーディングによって異なります。通常、グリーンまたはグリーン/イエローはアース(GND)に、ブラックはマイナス(-)端子の -48V に、レッドはプラス(+)端子の RTN に使用します。DC 入力電源モジュールに選んだ導線のカラー コードが、DC 電源に使用されている導線のカラー コードと一致していることを確認してください。
- ステップ10 アース導線を挿入したら、余分のサービス ループをアース ケーブルに残します。こうすることで、3本のケーブル すべてに多大なストレインがかかって外れる場合でも、最後に外れるケーブルがアース ケーブルになります。 ケーブル タイ ラップを使用して 3本の導線を電源モジュール前面プレートに固定します。電源モジュールには タイ ラップ用のタブがあります(図 23 を参照)。

#### 図23 Cisco +24V DC 電源モジュールの端子ブロック アース導線サービス ループ

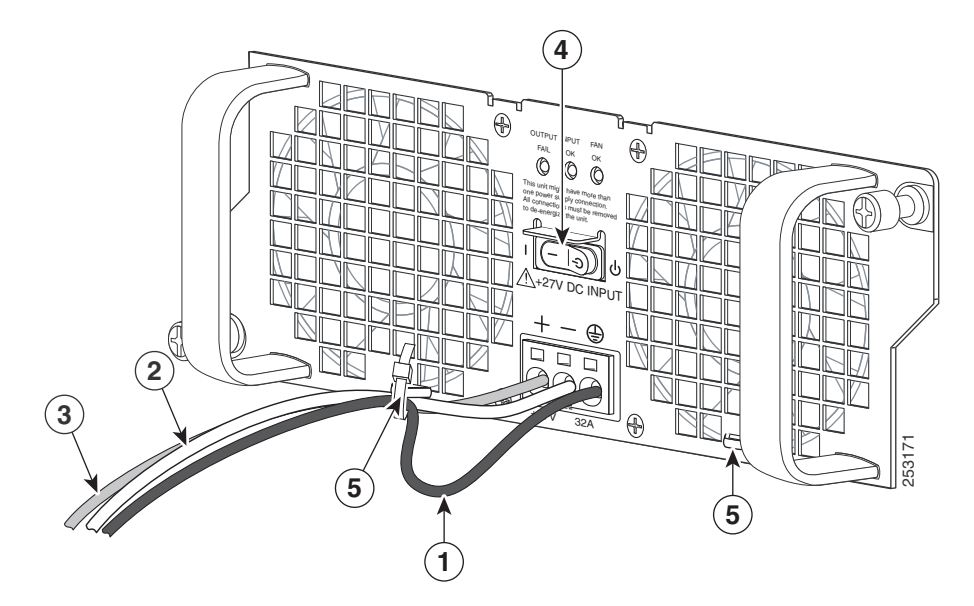

| 1 | サービス ループをもたせたアース導線 | 4 | +24V DC 電源モジュールのスタンバイ スイッチ |
|---|--------------------|---|----------------------------|
| 2 | マイナス導線             | 5 | 電源モジュール タブ                 |
| 3 | プラス導線              |   |                            |

- 注意 アース、プラス、およびマイナスの+24V DC 入力ケーブルを電源モジュール前面プレートに固定する際、余分のサービス ループをアース ケーブル(GND)に残します。こうすることで、3本のケーブルすべてに多大なストレインがかかって外れる場合でも、最後に外れるケーブルがアース ケーブルになります。
- ステップ11 アースのレセプタクル ネジを締めた後、余分のサービス ループをアース導線に残し、ケーブル タイを使用して 3 本の導線を電源モジュール前面プレートのタイラップ タブに固定します(図 25 を参照)。
- ステップ12 分岐電源ブレーカーをオンにします。OUTPUT FAIL はレッド、INPUT OK はグリーンの LED が点灯し、FAN OK は点灯しません。
- ステップ13 電源モジュールのスタンバイスイッチをオン(I)の位置にします。ルータに電源が供給されると、電源モジュール LED が点灯します。INPUT OK はグリーン、FAN OK はグリーンの LED が点灯し、OUTPUT FAIL は点灯しません。

これで、Cisco ASR 1002-X ルータに +24 V DC 電源モジュールを取り付ける手順は完了です。

### 電源モジュールの動作確認

次の手順を実行して、電源が正常に動作していることを確認します。

- ステップ1 電源の各 LED が次のような状態にあることを確認します。
  - INPUT OK がグリーンで点灯していること
  - FAN OK がグリーンで点灯していること
  - OUTPUT FAILED が点灯していないこと

ステップ2 電源の状態に問題がないことを確認するために、show platform コマンドを入力します。この出力例は、Cisco ASR 1002-X ルータのものです。その他の Cisco ASR1000 ルータでもよく似た出力が表示されます。

| Slot | Туре           | State            | Insert time (ago) |  |
|------|----------------|------------------|-------------------|--|
| 0    | ASR1002-X      | ok               | 17:17:43          |  |
| 0/0  | 6XGE-BUILT-IN  | ok               | 17:16:59          |  |
| R0   | ASR1002-X      | ok               | 17:17:43          |  |
| R0/0 |                | ok, active       | 17:17:43          |  |
| R0/1 |                | ok, standby      | 17:16:30          |  |
| FO   | ASR1002-X      | ok, active       | 17:17:43          |  |
| P0   | ASR1002-PWR-AC | ok               | 17:17:20          |  |
| Р1   | ASR1002-PWR-AC | ps, fail         | 17:17:19          |  |
| Slot | CPLD Version   | Firmware Version |                   |  |
| 0    | 11082401       | 15.2(4r)S        |                   |  |
| R0   | 11082401       | 15.2(4r)S        |                   |  |
| FO   | 11082401       | 15.2(4r)S        |                   |  |

Router#show platform Chassis type: ASR1002-X

電源に問題があることが LED の点灯状態で示されている場合や電源の状態が ps,fail である場合は、製品を購入した代理店に 問い合わせてください。

### **Cisco ASR 1002-X**ルータの起動

Cisco ASR 1002-X ルータを設置し、ケーブルを接続したら、次の手順でルータを起動します。

Cisco ASR 1002-X ルータを起動する前に、次のことを確認してください。

- Cisco ASR 1002-X ルータに、FP0 用のスロット1 つと、SPA 用のサブスロット3 つ(サブスロット1、2、3)が備わっている こと。各 SPA がサブスロットにしっかり固定されていて、非脱落型ネジがきつく締められていること。
- Cisco ASR 1002-X ルータの Cisco ASR1000-ESP5 または ASR1000-ESP10 転送プロセッサがスロット F0 に装着されて しっかりと固定され、非脱落型ネジがきつく締められていること。
- ネットワーク インターフェイス ケーブルが接続されていること。
- コンソール端末がオンになっていること。
- ステップ1 電源を投入します。電源モジュールのグリーンの OK LED が点灯します (Cisco ASR 1002-X ルータでは両方の電 源モジュールが必要です)。
- ステップ2 ファンの音を聞きます。すぐに作動音が聞こえるはずです。
- ステップ3 ブート プロセス中に、SYSTEM LED を確認します。電源 LED はグリーンに点灯します。STATUS LED がイエ ローに点灯している場合は、起動中です。グリーンに点灯している場合は、Cisco IOS が稼働中です。

表3システム起動時のLEDの情報を示します。

#### 表3 Cisco ASR 1002-X ルータの LED のアクティビティ

| LED のラベル | LED        | 色       | 電源が入った状態での動作の説明        |
|----------|------------|---------|------------------------|
| PWR      | 電源         | グリーンに点灯 | すべての所要電力が仕様範囲内です。      |
|          |            | 消灯      | ルータはスタンバイ モードです。       |
| STAT     | システム ステータス | グリーンに点灯 | Cisco IOS が正常に起動されました。 |
|          |            | 黄色      | BOOT ROM が正常にロードされました。 |
|          |            | 赤       | システム障害。                |

| LED のラベル                      | LED                | 色       | 電源が入った状態での動作の説明                                                 |
|-------------------------------|--------------------|---------|-----------------------------------------------------------------|
| CRIT                          | Critical           | レッド(点灯) | クリティカル アラーム インジケータ。電源投入時。                                       |
| MAJ                           | Major              | レッド(点灯) | メジャー アラーム インジケータ。                                               |
| MIN                           | Minor              | オレンジ    | マイナー アラーム インジケータ。                                               |
| LINK                          | 10/100/1000 RJ-45  | グリーンに点滅 | リンク アクティビティ インジケータです。                                           |
|                               |                    | 消灯      | リンクなし。                                                          |
|                               |                    | グリーンに点灯 | アクティビティのないリンク。                                                  |
| BOOT                          | eUSB FLASH         | グリーンに点滅 | アクティビティインジケータ。                                                  |
|                               | BOOT (BootDisk)    | 消灯      | アクティビティなし。                                                      |
| CARRIER                       | BITS               | グリーン    | イン フレームで正常に動作。                                                  |
|                               |                    | 消灯      | 休止中または未設定。                                                      |
|                               |                    | オレンジ    | 障害またはループ条件。                                                     |
| **組み込み                        | 合計で4つのLED(SFPごと    | 消灯      | ポートがディセーブルにされています。                                              |
| <b>6xGE SPA SFP</b><br>ポートの状態 | に 1 つの LED)        | オレンジ    | ポートがイネーブルです。イーサネット リンクに問題が<br>あります。                             |
|                               |                    | グリーン    | ポートがイネーブルで、イーサネットリンクが有効です。                                      |
| CC - PWR                      | 内蔵 SIP 電源レールの状態    | グリーン    | すべての電源が公差仕様の範囲にある場合です。                                          |
| CC - STAT                     | STAT 内蔵 SIP の現在の状態 | グリーン    | SPA ドライバが起動後、正常に実行され、すべての重要<br>なプロセスが実行されている場合にだけグリーンにな<br>ります。 |
|                               |                    | 黄色      | ROMMON が実行されており、ダウンロードおよび起動中です。                                 |
|                               |                    | 赤       | 障害を検出、またはカードの起動中。                                               |

\*\*Cisco ASR 1002-X 内蔵ギガビット イーサネット ポート(6x1GE)と互換性がある Small Form-Factor Pluggable(SFP) トランシーバ モジュール の詳細については、『*Cisco ASR 1000 Series Aggregation Services Routers SIP and SPA Hardware Installation Guide*』の「Modular Optics Compatibility」を参照してください。

表4 に、Cisco ASR 1002-X ルータのシステム起動時の Cisco ASR1000-ESP5 LED の情報を示します。

#### 表4 Cisco ASR1000-ESP5 および ASR1000-ESP10 の LED のアクティビティ

| LED のラベル | LED     | 色       | 動作の説明                      |
|----------|---------|---------|----------------------------|
| PWR      | 電源      | グリーンに点灯 | すべての電源が動作限度内です。            |
|          |         | 消灯      | ルータはスタンバイ モードです。           |
| STAT     | Status  | グリーン    | コードが正常にダウンロードされ、動作可能です。    |
|          |         | 黄色      | BOOT ROM が正常にロードされました。     |
|          |         | 赤       | 起動されていません。                 |
| ACTV     | Active  | グリーン    | 内蔵サービス プロセッサがアクティブの場合、グリーン |
|          |         |         | になります。                     |
| STBY     | Standby | なし      | 常にオフです。                    |

ブート プロセス中に、SYSTEM LED を確認します。STATUS LED はすぐにオレンジに点灯し、Cisco IOS が起動するとグリーンに変わります。

<u>》</u> 注

- システム出荷時の構成に応じて、ブート方法は異なります。次の出力は、電源を投入して、IOS が起動している間に、Cisco ASR 1002-X ルータ システムのコンソールに出力されるメッセージのスナップショットです。これは、Cisco ASR 1000 シリーズ ルータで表示される可能性があるメッセージの一例です。
- ステップ4 初期化プロセスを確認します。システムの起動が完了すると(数秒かかります)、Cisco ASR 1002-X 統合ルート プロセッサの初期化が始まります。フラッシュまたはハードディスクの起動時に、コンソール画面に次のようなスクリプトおよびシステム バナーが表示されます。

```
asr1002-16-rp0-rommon 2 >boot
bootflash:asr1000rp1-advipservicesk9.v122_33_xn_asr_rls0_throttle_20080114_045627.bin
Located asr1000rp1-advipservicesk9.v122_33_xn_asr_rls0_throttle_20080114_045627.bin
Image size 218869964 inode num 18, bks cnt 53436 blk size 8*512
**********
######################
*****
######################
Boot image size = 218869964 (0xd0bb0cc) bytes
Using midplane macaddr
Package header rev 0 structure detected
Calculating SHA-1 hash...done
validate_package: SHA-1 hash:
     calculated 9b448f06:3d34317f:54fa04b6:a5d8abae:321bb3f0
     expected
            9b448f06:3d34317f:54fa04b6:a5d8abae:321bb3f0
Image validated
```

| PPC/IOS XE | loader versio | on: 0.0.3 |
|------------|---------------|-----------|
| loaded at: | 0080000       | 0D8BD004  |
| zimage at: | 00807673      | 009B8D97  |
| initrd at: | 009B9000      | 01041D66  |
| isord at:  | 01042000      | 0D8BA800  |
| avail ram: | 00400000      | 0080000   |
|            |               |           |

Kernel load: Uncompressing image... dst: 00000000 lim: 00400000 start: 00807673 size: 001B1724...done. Now booting the IOS XE kernel %IOSXEBOOT-4-BOOT\_PARAMETER: (rp/0): Booting with custom BOOT\_PARAM setting %IOSXEBOOT-4-BOOT\_PARAMETER: (rp/0): Hardware watchdog timer disabled in ROMMON %IOSXEBOOT-4-DEBUG\_CONF: (rp/0): Using DEBUG\_CONF file /misc/scratch/debug.conf Feb 13 13:00:38.546 R0/0: %PMAN-3-PROCFAIL\_IGNORE: All process failures are being ignored due to debug settings.FRU may not reset automatically

Restricted Rights Legend

Use, duplication, or disclosure by the Government is subject to restrictions as set forth in subparagraph (c) of the Commercial Computer Software - Restricted Rights clause at FAR sec. 52.227-19 and subparagraph (c) (1) (ii) of the Rights in Technical Data and Computer Software clause at DFARS sec. 252.227-7013.

> cisco Systems, Inc. 170 West Tasman Drive San Jose, California 95134-1706

Cisco IOS Software, IOS-XE Software (PPC\_LINUX\_IOSD-ADVENTERPRISEK9-M), Version 12.2(33)XNA, RELEASE SOFTWARE Technical Support: http://www.cisco.com/techsupport Copyright (c) 1986-2008 by Cisco Systems, Inc. Compiled Thu 01-May-08 00:29 by mcpre Cisco IOS-XE software, Copyright (c) 1986-2008 by Cisco Systems, Inc.

All rights reserved.Certain components of Cisco IOS-XE software are

licensed under the GNU General Public License ("GPL") Version 2.0. The software code licensed under GPL Version 2.0 is free software that comes with ABSOLUTELY NO WARRANTY.You can redistribute and/or modify such GPL code under the terms of GPL Version 2.0.For more details, see the documentation or "License Notice" file accompanying the IOS-XE software, or the applicable URL provided on the flyer accompanying the IOS-XE software. A summary of U.S. laws governing Cisco cryptographic products may be found at: http://www.cisco.com/wwl/export/crypto/tool/stqrg.html If you require further assistance please contact us by sending email to export@cisco.com. cisco ASR1000 (RP1) processor with 753956K/6147K bytes of memory. 2 Packet over SONET interfaces 32768K bytes of non-volatile configuration memory. 1862368K bytes of physical memory. 439807K bytes of eUSB flash at bootflash:. 39004543K bytes of SATA hard disk at harddisk:. 1020584K bytes of USB flash at usb0:. no ip http secure-server % Invalid input detected at '^' marker. SETUP: new interface POS0/1/0 placed in "shutdown" state SETUP: new interface POS0/1/1 placed in "shutdown" state Press RETURN to get started! \*Feb 13 13:01:28.579: %FMANRP-6-IPCSTATUS: IPC Channel BIPC is up \*Feb 13 13:01:28.649: %FMANFP-6-IPCSTATUS: IPC Channel stats-BIPC is up \*Feb 13 13:01:28.649: %FMANFP-6-IPCSTATUS: IPC Channel crypto-BIPC is up \*Feb 13 13:01:28.656: %NETCLK-5-NETCLK\_MODE\_CHANGE: Network clock source not available.The network clock has changed to freerun \*Feb 13 13:01:28.701: %LINK-5-CHANGED: Interface GigabitEthernet0, changed state to administratively down \*Feb 13 13:01:29.728: %LINEPROTO-5-UPDOWN: Line protocol on Interface GigabitEthernet0, changed state to down \*Feb 13 13:01:14.738: %CPPHA-7-SYSREADY: F0: cpp\_ha: CPP client process FMAN-FP (5 of 5) ready. \*Feb 13 13:01:14.895: %IOSXE-6-PLATFORM: F0: cpp\_cp: cpp\_mlp\_svr\_client\_bind: cpp\_mlp\_svr\_ifm\_init() successful \*Feb 13 13:01:15.016: %CPPHA-7-START: F0: cpp\_ha: CPP 0 preparing image /usr/cpp/bin/cpp-mcplo-ucode \*Feb 13 13:01:15.756: %CPPHA-7-START: F0: cpp\_ha: CPP 0 startup init image /usr/cpp/bin/cpp-mcplo-ucode \*Feb 13 13:01:25.217: %CPPHA-7-START: F0: cpp\_ha: CPP 0 running init image /usr/cpp/bin/cpp-mcplo-ucode \*Feb 13 13:01:25.473: %CPPHA-7-READY: F0: cpp\_ha: CPP 0 loading and initialization complete \*Feb 13 13:01:25.473: %CPPHA-6-SYSINIT: F0: cpp\_ha: CPP HA system configuration start. \*Feb 13 13:01:26.752: %IOSXE-6-PLATFORM: F0: cpp\_cp: Process CPP\_PFILTER\_EA\_EVENT\_\_API\_CALL\_\_REGISTER \*Feb 13 13:01:26.913: %CPPHA-6-SYSINIT: F0: cpp\_ha: CPP HA system enabled. \*Feb 13 13:01:26.920: %CPPHA-6-SYSINIT: F0: cpp\_ha: CPP HA system initializaton complete. \*Feb 13 13:01:33.990: %SYS-5-CONFIG\_I: Configured from memory by console \*Feb 13 13:01:33.999: %ASR1000\_OIR-2-REMSPA: SPA removed from subslot 0/1, interfaces disabled \*Feb 13 13:01:33.999: %ASR1000\_OIR-2-REMSPA: SPA removed from subslot 0/2, interfaces disabled \*Feb 13 13:01:34.002: %ASR1000\_OIR-2-INSCARD: Card (fp) inserted in slot F0 \*Feb 13 13:01:34.002: %ASR1000\_OIR-2-ONLINECARD: Card (fp) online in slot F0 \*Feb 13 13:01:34.029: %ASR1000\_OIR-2-INSCARD: Card (cc) inserted in slot 0 \*Feb 13 13:01:34.029: %ASR1000\_OIR-2-ONLINECARD: Card (cc) online in slot 0 \*Feb 13 13:01:34.030: %ASR1000\_OIR-2-INSSPA: SPA inserted in subslot 0/1 \*Feb 13 13:01:34.034: %ASR1000\_OIR-2-INSSPA: SPA inserted in subslot 0/2 \*Feb 13 13:01:34.370: %SYS-5-RESTART: System restarted --Cisco IOS Software, IOS-XE Software (PPC\_LINUX\_IOSD-ADVENTERPRISEK9-M), Version 12.2(33)XNA, RELEASE SOFTWARE

| Technical Support: http://www.cisco.com/techsupport                                             |
|-------------------------------------------------------------------------------------------------|
| Copyright (c) 1986-2008 by Cisco Systems, Inc.                                                  |
| Compiled Thu 01-May-08 00:29 by mcpre*Feb 13 13:01:36.253: %DYNCMD-7-CMDSET_LOADED: The Dynamic |
| Command set has been loaded from the Shell Manager                                              |
| *Feb 13 13:01:36.326: %CRYPTO-6-ISAKMP_ON_OFF: ISAKMP is OFF                                    |
| Router>                                                                                         |

<u>》</u>注

引き続き setup コマンド機能を使用してインターフェイスを設定するか、セットアップを終了し、コンフィギュレーショ ン コマンドを使用してグローバル(システム全体の)パラメータとインターフェイス固有パラメータを設定することが できます。インターフェイスをすぐに設定する必要はありません。ただし、設定が終わるまで、インターフェイスをイネー ブルにしたり、インターフェイスをネットワークに接続したりすることはできません。ソフトウェアの設定情報の詳細に ついては、『Cisco ASR 1000 series Aggregation Services Routers Software Configuration Guide』を参照してください。

# 6 ルータの設定

ここでは、Cisco ASR 1002-X ルータの設定について説明します。

- コンソールを使用した CLI へのアクセス
- セットアップ機能を使用したグローバル パラメータの設定
- 実行コンフィギュレーションの設定値の確認
- NVRAM への実行コンフィギュレーションの保存
- スループットレベルの設定
- その他の設定作業の実行

### コンソールを使用した CLI へのアクセス

コンソールを使用して コマンドライン インターフェイス (CLI) にアクセスする手順は、次のとおりです。 システムの起動中にプロンプトに対して「No」と入力します。

--- System Configuration Dialog ---

Would you like to enter the initial configuration dialog? [yes/no]: no

- ステップ1 Return キーを押して、ユーザ EXEC モードを開始します。次のプロンプトが表示されます。 Router>
- ステップ2 ユーザ EXEC コンフィギュレーション モードから、次の例のように enable コマンドを入力します。 Router> enable
- **ステップ3** パスワード プロンプトに、システム パスワードを入力します。システムに有効なパスワードが設定されていない 場合、この手順は省略します。次に、*enablepass* というパスワードを入力する例を示します。 Password: enablepass
- ステップ4 イネーブル パスワードが受け入れらると、特権 EXEC コンフィギュレーション モード プロンプトが表示されます。 Router#
- **ステップ5** これで、特権 EXRC モードの CLI へのアクセスが可能になりました。必要なコマンドを入力して、必要なタスク を実行できます。
- ステップ6 コンソール セッションを終了するには、次の例のように quit コマンドを入力します。 Router# quit

### セットアップ機能を使用したグローバル パラメータの設定

セットアップ プログラムの初回起動時に、グローバル パラメータを設定する必要があります。これらのパラメータはシステム 全体の設定を制御するために使用します。次の手順でグローバル パラメータを入力してください。

ステップ1 コンソール ポートにコンソール端末を接続します。ここに示すのは、出力例です。実際のプロンプトはこれとは異なることがあります。この情報が表示された場合、ルータは正常に起動しています。

Restricted Rights Legend

Use, duplication, or disclosure by the Government is subject to restrictions as set forth in subparagraph (c) of the Commercial Computer Software - Restricted Rights clause at FAR sec. 52.227-19 and subparagraph (c) (1) (ii) of the Rights in Technical Data and Computer Software clause at DFARS sec. 252.227-7013.

cisco Systems, Inc. 170 West Tasman Drive San Jose, California 95134-1706

--- System Configuration Dialog ---

Would you like to enter the initial configuration dialog? [yes/no]: yes

Press RETURN to get started!

- ステップ2 コンフィギュレーション スクリプトの最初の部分は、システムの初回起動時にだけ表示されます。次回以降の セットアップ機能の使用時には、次の例のようにシステム コンフィギュレーション ダイアログからスクリプト が始まります。
- ステップ3 初期設定ダイアログを開始するかどうかを尋ねられたら、yes を入力します。

Would you like to enter the initial configuration dialog? [yes/no] yes

At any point you may enter a question mark '?' for help. Use ctrl-c to abort configuration dialog at any prompt. Default settings are in square brackets '[]'.

Basic management setup configures only enough connectivity for management of the system, extended setup will ask you to configure each interface on the system. --- System Configuration Dialog ---

Would you like to enter the initial configuration dialog? [yes/no]: y

At any point you may enter a question mark '?' for help. Use ctrl-c to abort configuration dialog at any prompt. Default settings are in square brackets '[]'.

基本的な管理 setup で十分な接続性だけを設定します for management of the system, extended setup will ask you to configure each interface on the system

Would you like to enter basic management setup? [yes/no]: n

First, would you like to see the current interface summary? [yes]: y

Any interface listed with OK? value "NO" does not have a valid configuration

| Interface            | IP-Address | OK? | Method | Status                | Protocol |
|----------------------|------------|-----|--------|-----------------------|----------|
| GigabitEthernet0/0/0 | unassigned | NO  | unset  | down                  | down     |
| GigabitEthernet0/0/1 | unassigned | NO  | unset  | down                  | down     |
| GigabitEthernet0/0/2 | unassigned | NO  | unset  | down                  | down     |
| GigabitEthernet0/0/3 | unassigned | NO  | unset  | down                  | down     |
| GigabitEthernet0     | unassigned | YES | unset  | administratively down | down     |

```
Configuring global parameters:
  Enter host name [Router]:
  The enable secret is a password used to protect access to
  privileged EXEC and configuration modes. This password, after
  entered, becomes encrypted in the configuration.
  Enter enable secret: test
 The enable password is used when you do not specify an
  enable secret password, with some older software versions, and
  some boot images.
  Enter enable password: tests
  The virtual terminal password is used to protect
  access to the router over a network interface.
  Enter virtual terminal password: test
  Configure SNMP Network Management? [yes]: n
  Configure IP? [yes]: y
    Configure RIP routing? [no]:
  Configure bridging? [no]:
  Configure CLNS? [no]:
Configuring interface parameters:
Do you want to configure GigabitEthernet0/0/0 interface? [yes]: n
Do you want to configure GigabitEthernet0/0/1 interface? [yes]: n
Do you want to configure GigabitEthernet0/0/2 interface? [yes]: n
Do you want to configure GigabitEthernet0/0/3 interface? [yes]: n
Do you want to configure GigabitEthernet0 interface? [no]: n
次のコンフィギュレーション コマンド スクリプトが作成されました。
hostname Router
enable secret 5 $1$6r./$U5wHcV3uRWkKWK/fap474.
enable password tests
line vty 0 4
password test
no snmp-server
ip routing
no bridge 1
no clns routing
1
interface GigabitEthernet0/0/0
shutdown
no ip address
1
interface GigabitEthernet0/0/1
shutdown
no ip address
Т
interface GigabitEthernet0/0/2
shutdown
no ip address
interface GigabitEthernet0/0/3
shutdown
no ip address
interface GigabitEthernet0/1/0
```

```
shutdown
no ip address
1
interface GigabitEthernet0/1/1
shutdown
no ip address
interface FastEthernet0/3/0
shutdown
no ip address
!
interface FastEthernet0/3/1
shutdown
no ip address
interface FastEthernet0/3/2
shutdown
no ip address
Т
interface FastEthernet0/3/3
shutdown
no ip address
interface FastEthernet0/3/4
shutdown
no ip address
interface FastEthernet0/3/5
shutdown
no ip address
1
interface FastEthernet0/3/6
shutdown
no ip address
interface FastEthernet0/3/7
shutdown
no ip address
1
interface GigabitEthernet0
shutdown
no ip address
dialer-list 1 protocol ip permit
dialer-list 1 protocol ipx permit
end
[0] Go to the IOS command prompt without saving this config.
[1] Return back to the setup without saving this config.
[2] Save this configuration to nvram and exit.
Enter your selection [2]:
Router#reload
Proceed with reload? [confirm]
*Jan 11 06:59:29.476: %SYS-5-RELOAD: Reload requested by console.Reload Reason: Reload command.
System Bootstrap, Version 12.2(20071105:235056) [gschnorr-mcp_rommon_rel_1_25 101], DEVELOPMENT
SOFTWARE
Copyright (c) 1994-2007 by cisco Systems, Inc.
Compiled Mon 05-Nov-07 16:50 by gschnorr-mcp_rommon_rel_1_25
```

Current image running: Boot ROM1

```
Last reset cause: LocalSoft
SATA drive PCI config error
ASR1000-RP1 platform with 2097152 Kbytes of main memory
rommon 1 > b tftp:images/packages_crypto/asr1000rp1-advipservicesk9.mcp_dev_20080109_101550.bin
         IP_ADDRESS: 2.1.6.5
     IP SUBNET MASK: 255.255.0.0
     DEFAULT_GATEWAY: 2.1.0.1
        TFTP_SERVER: 2.0.0.2
          TFTP_FILE: images/packages_crypto/asr1000rp1-advipservicesk9.mcp_dev_20080109_101550.bin
Using midplane macaddr
       TFTP_MACADDR: 00:14:a8:ff:42:ff
       TFTP_VERBOSE: Progress
    TFTP_RETRY_COUNT: 18
       TFTP_TIMEOUT: 7200
      TFTP_CHECKSUM: Yes
        ETHER_PORT: 3
    ETHER_SPEED_MODE: Auto Detect
link up 1000Mbps/FD.....
Receiving images/packages_crypto/asr1000rp1-advipservicesk9.mcp_dev_20080109_101550.bin from 2.0.0.2
...........
File reception completed.
Boot image size = 206741708 (0xc52a0cc) bytes
Using midplane macaddr
Package header rev 0 structure detected
Calculating SHA-1 hash...done
validate_package: SHA-1 hash:
       calculated a8301e1e:17821e94:07654c49:4ca6fe49:518af2c2
                 a8301e1e:17821e94:07654c49:4ca6fe49:518af2c2
       expected
Image validated
PPC/IOS XE loader version: 0.0.3
loaded at: 00800000 0CD2C004
            00807673 009B8E53
zimage at:
initrd at: 009B9000 01006E53
isord at:
             01007000 0CD2A000
avail ram:
             00400000 00800000
Kernel load:
Uncompressing image... dst: 00000000 lim: 00400000 start: 00807673 size: 001B17E0...done.
Now booting the IOS XE kernel
%IOSXEBOOT-4-BOOT_PARAMETER: (rp/0): Booting with custom BOOT_PARAM setting
%IOSXEBOOT-4-DEBUG_CONF: (rp/0): File /misc/scratch/debug.conf is absent, ignoring
             Restricted Rights Legend
Use, duplication, or disclosure by the Government is
subject to restrictions as set forth in subparagraph
(c) of the Commercial Computer Software - Restricted
Rights clause at FAR sec. 52.227-19 and subparagraph
(c) (1) (ii) of the Rights in Technical Data and Computer
Software clause at DFARS sec. 252.227-7013.
          cisco Systems, Inc.
          170 West Tasman Drive
          San Jose, California 95134-1706
Cisco IOS Software, IOS-XE Software (PPC_LINUX_IOSD-ADVENTERPRISEK9-M), Version 12.2(33)XNA, RELEASE
SOFTWARE
Technical Support: http://www.cisco.com/techsupport
Copyright (c) 1986-2008 by Cisco Systems, Inc.
```

```
Compiled Thu 01-May-08 00:29 by mcpre
Image text-base: 0x10062810, data-base: 0x132AED48
A summary of U.S. laws governing Cisco cryptographic products may be found at:
http://www.cisco.com/wwl/export/crypto/tool/stqrg.html
If you require further assistance please contact us by sending email to
export@cisco.com.
cisco ASR1000 (RP1) processor with 548011K/6147K bytes of memory.
8 FastEthernet interfaces
6 Gigabit Ethernet interfaces
32768K bytes of non-volatile configuration memory.
2097152K bytes of physical memory.
947711K bytes of eUSB flash at bootflash:.
253407K bytes of USB flash at usb0:.
--- System Configuration Dialog ---
```

Would you like to enter the initial configuration dialog? [yes/no]: n

<u>》</u> 注

基本管理セットアップでは、システム管理用の接続だけが設定されます。拡張セットアップでは、システムの各インター フェイスも設定する必要があります。グローバル パラメータ設定の詳細については、『Cisco ASR 1000 Series Aggregation Services Routers Software Configuration Guide』を参照してください。

### 実行コンフィギュレーションの設定値の確認

入力した設定値を確認するには、Router# プロンプトで show running-config コマンドを入力します。

Router# show running-config

設定の変更を検討する場合は、EXEC モードで show startup-config コマンドを使用して変更内容を表示し、copy run-start コマ ンドを使用して NVRAM に保存します。

### NVRAM への実行コンフィギュレーションの保存

コンフィギュレーションまたは変更内容を NVRAM 内のスタートアップ コンフィギュレーションに保存するには、copy running-config startup-config コマンドを使用します。このようにすると、ソフトウェアをリロードした場合、あるいは停電が発生した場合も、変更内容は失われません。次に例を示します。

Router# copy running-config startup-config Building configuration...

設定の保存には1~2分かかります。設定が保存されると、次の出力が表示されます。

[OK] Router#

この作業により、コンフィギュレーションが NVRAM に保存されます。

コンフィギュレーションへの変更を確認するには、EXEC モードで show startup-config コマンドを使用して変更内容を表示し、copy run-start コマンドを使用して NVRAM に保存します。

<u>》</u> 注

copy run-start コマンドを使用すると、コンフィギュレーションモードおよびセットアップ機能を使用してルータに作成した設定値が保存されます。この作業を行わないと、作成した設定値は次回のルータ起動時に失われます。

# スループット レベルの設定

使用ライセンスをアクティブ化することにより、トラフィックスループットレベルをアップグレードできます。使用ライセンスのアクティブ化の詳細については、『Configuring Cisco Right-To-Use License Configuration Guide』を参照してください。現在のスループットレベルを決定するには、show platform hardware throughput level コマンドを実行します。次に、このコマンドの出力例を示します(パフォーマンスアップグレードライセンス適用前)。

Router# **show platform hardware throughput level** The current throughput level is 4000000 kb/s

スループットレベルを設定するには、この項で説明する手順を実行します。

スループット レベルをアップグレードするには、platform hardware throughput level {1000000 | 2000000 | 4000000 | 5000000} コマンドを使用します。

ステップ1 ユーザ EXEC コンフィギュレーション モードで、enable コマンドを入力します。

- ステップ2 グローバル コンフィギュレーション モードを開始するには、configure terminal コマンドを実行します。
- **ステップ3** スループット レベルをアップグレードするには、platform hardware throughput level {1000000 | 2000000 | 4000000 | コマンドを入力します。
- ステップ4 グローバル コンフィギュレーション モードを終了するには、exit を入力します

ステップ5 設定を保存するには、copy running-config startup-config コマンドを入力します。

ステップ6 ルータをリロードするには、reload を入力します。リロードは、スループット レベルをアクティブ化するために必要な措置です。

次に、スループットレベルをアップグレードする例を示します。

Router>enable Router#configure terminal Router(config)#platform hardware throughput level 5000000 % The config will take effect on next reboot Router(config)#exit Router#copy running-config startup-config Router#reload

# その他の設定作業の実行

ルータに対して基本的なスタートアップ コンフィギュレーションを行ったあとで、詳細な設定の変更を行う場合は、『Cisco ASR 1000 Series Aggregation Services Routers Software Configuration Guide』、およびシスコ製ハードウェアに添付されてい る CiscoIOS ソフトウェア リリースに対応するコンフィギュレーション ガイドおよびコマンド リファレンスを参照してくだ さい。これらのマニュアルには、configure コマンドの使用法が詳細に記載されています。コンフィギュレーション マニュアル には、次の作業に関する詳細も記載されています。

- コマンドモードの概要
- ルータの起動と再起動
- Cisco ASR 1002-X ルータのソフトウェア パッケージとアーキテクチャの概要
- ソフトウェアのアップグレード

# 7 設置後の作業

設置後に現場交換可能ユニット(FRU)を交換する場合は、ここに記載された手順に従ってください。Cisco ASR 1002-X ルータは、 FRU として、Cisco ASR1000-ESP5、共有ポート アダプタ、および電源モジュールの各コンポーネントをサポートしています。

<u>》</u> 注

Cisco ASR 1000 シリーズ ルータの現場交換可能ユニットの詳細なリストについては、『Cisco ASR 1000 Series Aggregation Services Routers Hardware Installation Guide』を参照してください。

ここでは、次の内容について説明します。

- Cisco ASR 1002-X ルータの安全な電源オフ(36ページ)
- Cisco ASR1000-ESP5 または ASR1000-ESP10 の交換(37 ページ)
- 共有ポートアダプタの交換(37ページ)
- Cisco ASR 1002-X ルータの電源モジュールの交換(38 ページ)

#### <u>^</u> 警告

この装置の設置、交換、または保守は、訓練を受けた相応の資格のある人が行ってください。 ステートメント 1030

### **Cisco ASR 1002-X** ルータの安全な電源オフ

ここでは、Cisco ASR 1002-X ルータのシャットダウン方法について説明します。シャーシのすべての電源を切る前に、reload コマンドを発行することを推奨します。これにより、オペレーティング システムによってすべてのファイル システムがクリー ンアップされます。リロード処理が完了したら、Cisco ASR 1002-X ルータの電源を安全に切断できます。 Cisco ASR 1002-X ルータの電源を安全に切断する手順は、次のとおりです(例も参照)。

ステップ1 アクセサリキットに含まれている静電気防止用リストストラップの一端を手首に付けます。

- ステップ2 reload コマンドを入力します。
- ステップ3 reload コマンドを確認します。

Router#reload Proceed with reload? [confirm] Aug 17 00:06:47.051 R0/0: %PMAN-5-EXITACTION: Process manager is exiting: prs exit with reload chassis code

**ステップ4** reload コマンドを確認したあと、システム ブートストラップ メッセージが表示されるまで、システムの電源を切らずに待機します。

System Bootstrap, Version 12.2(33r)XN2, RELEASE SOFTWARE (fc1) Technical Support: tap://www.cisco.com/techsupport Copyright (c) 2010 by cisco Systems, Inc.

Current image running: Boot ROMO Last reset cause: LocalSoft

ASR1000-RP1 platform with 4194303 Kbytes of main memory

Router-rp0-rommon 1>

ステップ5 Cisco ASR 1002-X ルータから電源コードをすべて取り外します。

- a. 回路ブレーカー スイッチの付いた電源の場合は、スイッチをオフ(O)の位置に切り替えます。
- **b.** スタンバイ スイッチの付いた電源の場合は、スタンバイ スイッチをスタンバイ位置に切り替えます。

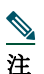

ルータの電源をオフにしたのち、再度電源をオンにするまで、30 秒以上間隔をあけてください。

## Cisco ASR1000-ESP5 または ASR1000-ESP10 の交換

ここでは、Cisco ASR 1002-X ルータから Cisco ASR1000-ESP5 または ASR1000-ESP10 を取り外す手順を示します。Cisco ESP5 および ESP10 は、Cisco ASR 1002-X ルータの Cisco Quantum Flow Processor(QFP)です。独立した FRU である Cisco ESP5 および ESP10 は、活性挿抜操作をサポートしています。作業を開始する前に、シャーシがアースされていることを確認し てください。

Cisco ASR 1002-X ルータから Cisco ESP5 または ESP10 を取り外す手順は、次のとおりです。

- ステップ1 アクセサリ キットに含まれている静電気防止用リスト ストラップの一端を手首に付けます。Cisco ESP5 または ESP10 電源の非脱落型ネジを緩めます。
- ステップ2 モジュールの両側にあるハンドルを使用し、両手で慎重に Cisco ESP5 または ESP10 をスライドさせてシャーシ スロットから取り外します。

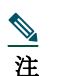

注

Cisco ESP5 および ESP10 は端だけを持つようにし、基板またはコネクタ ピンには触れないでください。

ステップ3 Cisco ESP5 または ESP10 を、プリント基板コンポーネントが上に向いた状態で静電気防止用シートに置くか、静 電気防止用袋に収めます。

これで、Cisco ESP5 または ESP10 を取り外す手順は完了です。

Cisco ASR 1002-X ルータに Cisco ESP5 または ESP10 を取り付ける手順は、次のとおりです。

ステップ1 アクセサリ キットに含まれている静電気防止用リスト ストラップの一端を手首に付けます。

モジュールの両側にあるハンドルを使用し、両手で慎重にシャーシスロットの上部に Cisco ESP5 または ESP10 ステップ2 を差し込みます。

Cisco ESP5 および ESP10 は端だけを持つようにし、基板またはコネクタ ピンには触れないでください。

- ステップ3 基板が固定されたら、非脱落型ネジを締めます。
- Cisco ESP5 または Cisco ESP10 を、プリント基板コンポーネントが上に向いた状態で静電気防止用シートに置く ステップ4 か、静電気防止用袋に収めます。

これで、Cisco ESP5 または ESP10 を取り付ける手順は完了です。

# 共有ポートアダプタの交換

Cisco ASR 1002-X ルータの内蔵 Cisco ASR1000-SIP10 の共有ポート アダプタ(SPA)は活性挿抜(OIR)をサポートしています が、内蔵 Cisco ASR1000-SIP10 は OIR をサポートしておらず、フィールドアップグレードもできません。

注

ケーブル接続情報については、各 SPA のマニュアルを参照してください。

共有ポート アダプタを取り外す際には、その共有ポート アダプタ上をトラフィックが通過しないように、取り外す前にイン ターフェイスをシャットダウンしておいてください。トラフィックが流れている共有ポート アダプタを取り外すと、システム に障害が発生するおそれがあります。

ステップ1 静電気防止用リストストラップを着用し、ストラップの反対側をルータの塗装されていない面に接続します。 **ステップ2** 共有ポート アダプタからすべてのケーブルを取り外します。

- **ステップ3** シャーシ サブスロットから共有ポート アダプタを取り外します。ハンドルをつかみ、ルータから共有ポート アダ プタまたはブランク パネルを引き抜きます。
- ステップ4 Cisco ASR 1002-X ルータ内の共有ポート アダプタ スロット ガイドの位置を確認します。

 $\triangle$ 

- **注意** 共有ポート アダプタはシャーシ上面の下にあるスロット ガイドに差し込む必要があります。共有ポート アダプタのコンポーネントがシステム ボードに接触しないようにしてください。接触すると、SPA が損傷するおそれがあります。
- ステップ5 共有ポート アダプタを共有ポート アダプタ スロットに慎重に差し込み、しっかりと固定されたら、非脱落型ネジ をきつく締めます。装着されると、共有ポート アダプタの入出力パネルがルータ前面と平らに揃います。
- **ステップ6** すべてのケーブルを接続し直して、ケーブルをケーブル管理ブラケットに通します。
- **ステップ7** 共有ポート アダプタが起動しない場合は、共有ポート アダプタを装着し直します。力を入れ過ぎないようにして ください。
- ステップ8 ルータの電源スイッチをオン(I)の位置にして、電源を投入します。

### Cisco ASR 1002-X ルータの電源モジュールの交換

ここでは、Cisco ASR 1002-X ルータの AC 電源モジュールおよび -48 V DC/+24 V DC 電源モジュールの取り外し手順につい て説明します。ここでは、次の内容について説明します。

- AC 電源モジュールの取り外し(38 ページ)
- -48 V DC 電源モジュールの取り外し(39 ページ)
- +24 V DC 電源モジュールの取り外し(40ページ)

作業を開始する前に、シャーシがアースされていることを確認してください。

<u>》</u>注

システムに電力を供給し、適切な冷却が行われるようにするには、常にシャーシに4つの電源モジュールを取り付けてお き、そのうち、少なくとも2つの電源モジュール(ゾーンごとに1つ)を電気幹線に直接接続しておく必要があります。シ ステムファンは電源モジュール内部にあり、冷却のために回転する必要があります。1つの電源モジュールですべてのシ ステムファンに電力を供給できるので、2つめの電源モジュールの電源をオンにしておく必要はありませんが必ず取り 付けておいてください。

注意 電源が入っている4つの電源モジュールが取り付けられているシステムから、1つの電源モジュールを取り外した場合、シャットダウンするまでにシステムが稼働できる時間は長くても5分です。ただし、電源モジュール内部でファンと電源部分はそれぞれ独立しているため、5分以内に交換用の電源モジュールの電源をオンにする必要はありません。ファンを駆動して適切なシステムの冷却状態を維持するために唯一不可欠なことが、電源モジュールをシャーシに取り付けておくことです。

#### AC 電源モジュールの取り外し

Cisco ASR 1002-X ルータの正常に動作していない AC 電源を取り外して、5 分以内に AC 電源を取り付ける手順は、次のとお りです。

- **ステップ1** アクセサリ キットに含まれている静電気防止用リスト ストラップの一端を手首に付けます。
- ステップ2 スイッチを Off(O)の位置にして、AC 電源コードを取り外します。
- ステップ3 電源モジュールのすべての非脱落型ネジをゆるめます。
- ステップ4 電源モジュールのハンドルを持って、電源モジュールをシャーシから引き出します。AC 電源を取り外すと、ログレポートに次のようなメッセージが出力されます。

Router#show log Syslog logging: enabled (0 messages dropped, 13 messages rate-limited, 0 flushe)

```
No Active Message Discriminator.
```

No Inactive Message Discriminator. Console logging: level debugging, 69 messages logged, xml disabled, filtering disabled Monitor logging: level debugging, 0 messages logged, xml disabled, filtering disabled Buffer logging: level debugging, 80 messages logged, xml disabled, filtering disabled Exception Logging: size (4096 bytes) Count and timestamp logging messages: disabled Persistent logging: disabled No active filter modules. Trap logging: level informational, 75 message lines logged Logging Source-Interface: VRF Name: Log Buffer (10000000 bytes): \*Jul 23 13:03:06.922: %IOSXE\_PLATFORM-3-WDC\_INVALID\_LENGTH: WDC length can not 5 \*Jul 23 13:03:07.922: %LICENSE-6-EULA\_ACCEPT\_ALL: The Right to Use End User Licd --More--The second is after enabling console logging.Output is at the console (and in the log). 2ru\_perf2#conf Configuring from terminal, memory, or network [terminal]? Enter configuration commands, one per line.End with CNTL/Z. 2ru\_perf2(config)#log con % Ambiguous command: "log con" 2ru\_perf2(config)#logg con 2ru\_perf2(config)#^Z 2ru\_perf2#

2ru\_perf2#
\*Jul 24 06:08:54.643: %SYS-5-CONFIG\_I: Configured from console by console
2ru\_perf2#
2ru\_perf2# \*Jul 24 06:09:05.023: %CMRP-3-PEM\_REMOVE\_SHUT: R0/0: cmand: The system will shut down in
5 minutes
\*Jul 24 06:09:05.026: %ASR1000\_PEM-6-REMPEM\_FM: PEM/FM slot P0 removed
\*Jul 24 06:09:10.500: %ASR1000\_PEM-6-INSPEM\_FM: PEM/FM slot P0 inserted
2ru\_perf2#

ステップ5 5分以内に AC 電源を交換します。時間内に交換しないとシステムがシャットダウンしてしまいます。

これで、Cisco ASR 1002-X ルータから AC 電源が取り外されました。5 分以内に AC 電源を取り付ける必要があります。Cisco ASR 1002-X ルータへの AC 電源モジュールの取り付けについては、Cisco ASR 1002-X ルータへの AC 電源の接続(13 ページ)を参照 してください。

#### -48 V DC 電源モジュールの取り外し

Cisco ASR 1002-X ルータから -48 V DC 電源を取り外す前に、電源モジュールの電源を切断する必要があります。

/!\ 注意 電源モジュールの取り外しおよび取り付けを開始する前に、シャーシ アースが接続されていることを確認します。

Cisco ASR 1002-X ルータから -48 V DC 電源モジュールを取り外す手順は、次のとおりです。

- **ステップ1** アクセサリ キットに含まれている静電気防止用リスト ストラップの一端を手首に付けます。
- ステップ2 電源モジュールのスイッチをスタンバイの位置にします。
- ステップ3 端子ネジに触れる前に、分岐回路ブレーカーをオフにします。次に、端子ブロックネジをゆるめてワイヤを外します。
- ステップ4 アース線を次の順序で端子ブロックから取り外します。
  - a. マイナス アース線
  - **b**. プラス アース線
  - **c.** アース線
- ステップ5 電源モジュールのすべての非脱落型ネジを取り外します。

#### 

注 システムに電力を供給し、適切な冷却が行われるようにするには、常にシャーシに4つの電源モジュールを取り付けておき、そのうち、少なくとも2つの電源モジュール(ゾーンごとに1つ)を電気幹線に直接接続しておく必要があります。システムファンは電源モジュール内部にあり、冷却のために回転する必要があります。1つの電源モジュールですべてのシステムファンに電力を供給できるので、2つめの電源モジュールの電源をオンにしておく必要はありませんが必ず取り付けておいてください。

#### 

- 注意 電源が入っている4つの電源モジュールが取り付けられているシステムから、1つの電源モジュールを取り外した場合、シャットダウンするまでにシステムが稼働できる時間は長くても5分です。ただし、電源モジュール内部でファンと電源部分はそれぞれ独立しているため、5分以内に交換用の電源モジュールの電源をオンにする必要はありません。ファンを駆動して適切なシステムの冷却状態を維持するために唯一不可欠なことが、電源モジュールをシャーシに取り付けておくことです。
- **ステップ6** 電源モジュールのハンドルを持って、電源モジュールをシャーシから引き出します。
- **ステップ7** 5 分以内に -48 V DC 電源を交換します。時間内に交換しないとシステムがシャットダウンしてしまいます。

これで、Cisco ASR 1002-X ルータから -48 V DC 電源モジュールを取り外す手順は完了です。Cisco ASR 1002-X ルータへの -48 V DC 電源モジュールの取り付けについては、Cisco ASR 1002-X ルータへの -48 V DC 電源の接続(15 ページ)を参照し てください。

#### +24 V DC 電源モジュールの取り外し

ここでは、Cisco ASR 1002-X ルータから +24 V DC 電源モジュールを取り外す方法について説明します。

作業を始める前に、次の事項に留意してください。

- ラベルには +27V DC INPUT と記載されています。これは、セルに供給される公称電圧を示しています。
- 極性の位置を確認してください。-48V DC 電源モジュールの極性ラベル(アース、プラス、マイナス)とは異なり、+24V DC の極性ラベルは、実際の電源ユニットに表示されているとおり、右からアース、マイナス、プラスの順になっています(図 24 を参照)。

図 24 Cisco ASR 1002-X ルータの +24 V DC 電源モジュールの端子ブロックとラベル

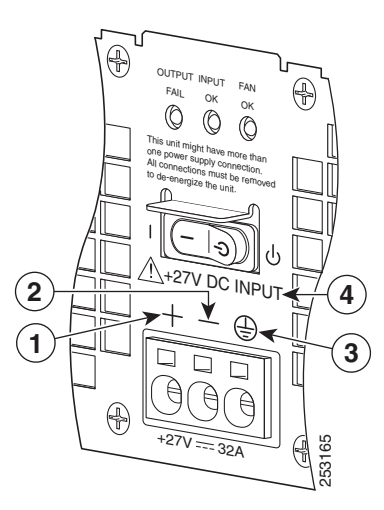

| 1 | プラス(+)導線  | 3 | アース(GND)導線  |
|---|-----------|---|-------------|
| 2 | マイナス(-)導線 | 4 | +27V DC ラベル |

- アース(GND) 導線は、必ず最初に設置し、最後に取り外します。
- +24V DC 電源モジュールでは、スプリング付き端子ブロックが使用されています。推奨するサイズのドライバを用意して ください。
- 被覆が取り除かれた導線の状態と、端子ブロックに斜めに挿入したドライバの状態を図で確認してください。
- +24V DC 電源モジュールの設置および取り外しには、次の工具を準備してください。
  - Phoenix Contact 製 3.5 mm マイナス ドライバまたは同等品
  - 8 ゲージ ワイヤの被覆を取り除くワイヤ ストリッパ

⚠

Cisco ASR 1002-X ルータから +24 V DC 電源モジュールを取り外す前に、電源モジュールへの入力電源を切断する必要があります。

**注意** 電源モジュールの取り外しおよび取り付けを開始する前に、シャーシアース導線が接続されていることを確認します。

Cisco ASR 1002-X ルータから +24 V DC 電源モジュールを取り外す手順は、次のとおりです。

- ステップ1 アクセサリ キットに含まれている静電気防止用リスト ストラップの一端を手首に付けます。
- **ステップ2** 電源モジュールのスタンバイ スイッチをスタンバイの位置にします。
- ステップ3 推奨されるドライバを斜めに挿入し、内部の導線を固定しているスプリング接続部が外れるまで押し続けます。 次に導線をゆっくりと引き抜きます。 導線を完全に引き抜くまでは、ドライバはスプリングを外す開口部に押し続けてください。

図 25 Cisco ASR 1002-X ルータの +24 V DC 電源モジュールからの導線の取り外し

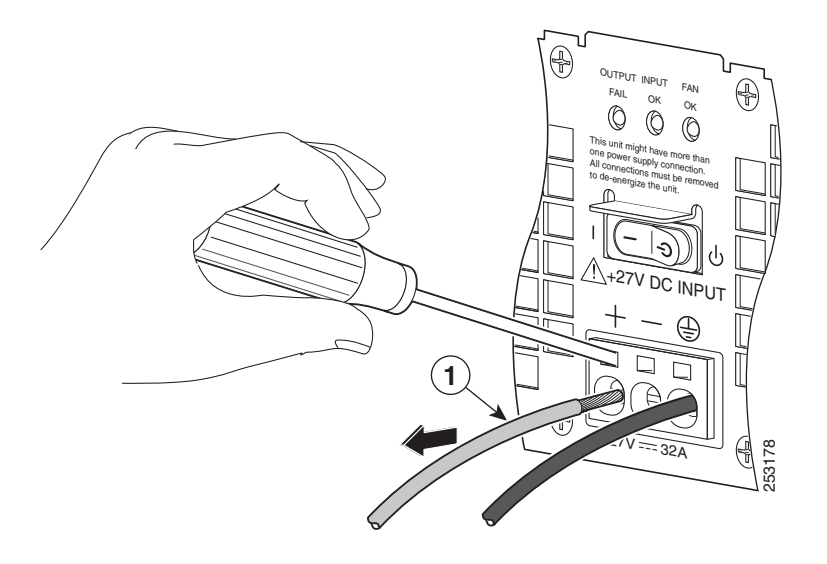

|  | 1 | 端子から導線を引き抜く |  |  |
|--|---|-------------|--|--|
|--|---|-------------|--|--|

ステップ4 ドライバを引き抜き、続けて残りの導線でもステップ3~4を繰り返して、端子ブロックからすべて取り外します。

- ヒント 8 ゲージの入力導線が堅いまたは曲げることができない場合、ドライバが不要な場合があります。ヨリ線が多くゲージが高い導線の場合、端子ブロックに挿入すると、スプリングの押さえつけを外すことができます。導線を挿入したら、軽く引っ張って導線が固定されていることを確認します。銅線が見えず、絶縁体のみが見えていることを確認してください。
- ステップ5 電源モジュールの非脱落型ネジを2本ゆるめます。
  - 注 システムに電力を供給し、適切な冷却が行われるようにするには、常にシャーシに4つの電源モジュールを取り付けておき、そのうち、少なくとも2つの電源モジュール(ゾーンごとに1つ)を電気幹線に直接接続しておく必要があります。システムファンは電源モジュール内部にあり、冷却のために回転する必要があります。1つの電源モジュールですべてのシステムファンに電力を供給できるので、2つめの電源モジュールの電源をオンにしておく必要はありませんが必ず取り付けておいてください。

注意 電源が入っている4つの電源モジュールが取り付けられているシステムから、1つの電源モジュールを取り外した場合、シャットダウンするまでにシステムが稼働できる時間は長くても5分です。ただし、電源モジュール内部でファンと電源部分はそれぞれ独立しているため、5分以内に交換用の電源モジュールの電源をオンにする必要はありません。ファンを駆動して適切なシステムの冷却状態を維持するために唯一不可欠なことが、電源モジュールをシャーシに取り付けておくことです。

**ステップ6** 電源モジュールのハンドルを持って、電源モジュールをシャーシから引き出します。

ステップ7 5 分以内に +24V DC 電源モジュールを取り付けます。

これで、Cisco ASR 1002-X ルータから +24 V DC 電源モジュールを取り外す手順は完了です。Cisco ASR 1002-X ルータへの +24 V DC 電源モジュールの取り付けについては、Cisco ASR 1002-X ルータへの +24 V DC 電源の接続(19 ページ)を参照し てください。

©2016 Cisco Systems, Inc. All rights reserved. Cisco、Cisco Systems, およびCisco Systemsロゴは、Cisco Systems, Inc.またはその関連会社の米国およびその他の一定の国における登録商標または商標です。 本書類またはウェブサイトに掲載されているその他の商標はそれぞれの権利者の財産です。 「パートナー」または「partner」という用語の使用は Cisco と他社との間のパートナーシップ関係を意味するものではありません。(1502R) この資料の記載内容は 2016 年 12 月現在のものです。 この資料に記載された仕様は予告なく変更する場合があります。

# 

#### シスコシステムズ合同会社

お問い合せ先

〒107 - 6227 東京都港区赤坂9-7-1 ミッドタウン・タワー http://www.cisco.com/jp